# <u>Waterhoofd</u> – video les

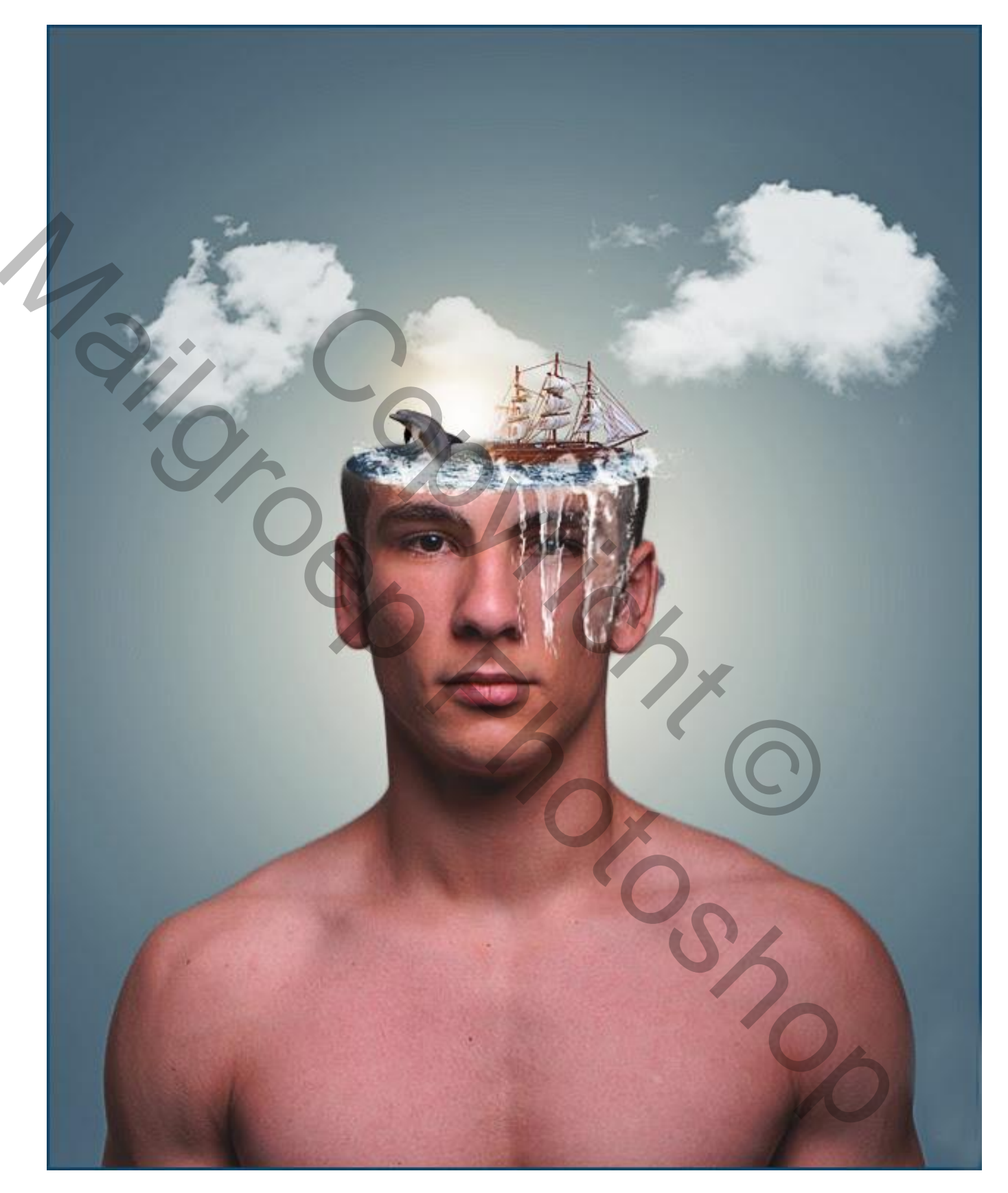

Nodig : water; waterpenseel; wolken; schip; dolfijn ; model

# Open foto met man; achtergrond laag ontgrendelen; foto wat uitsnijden

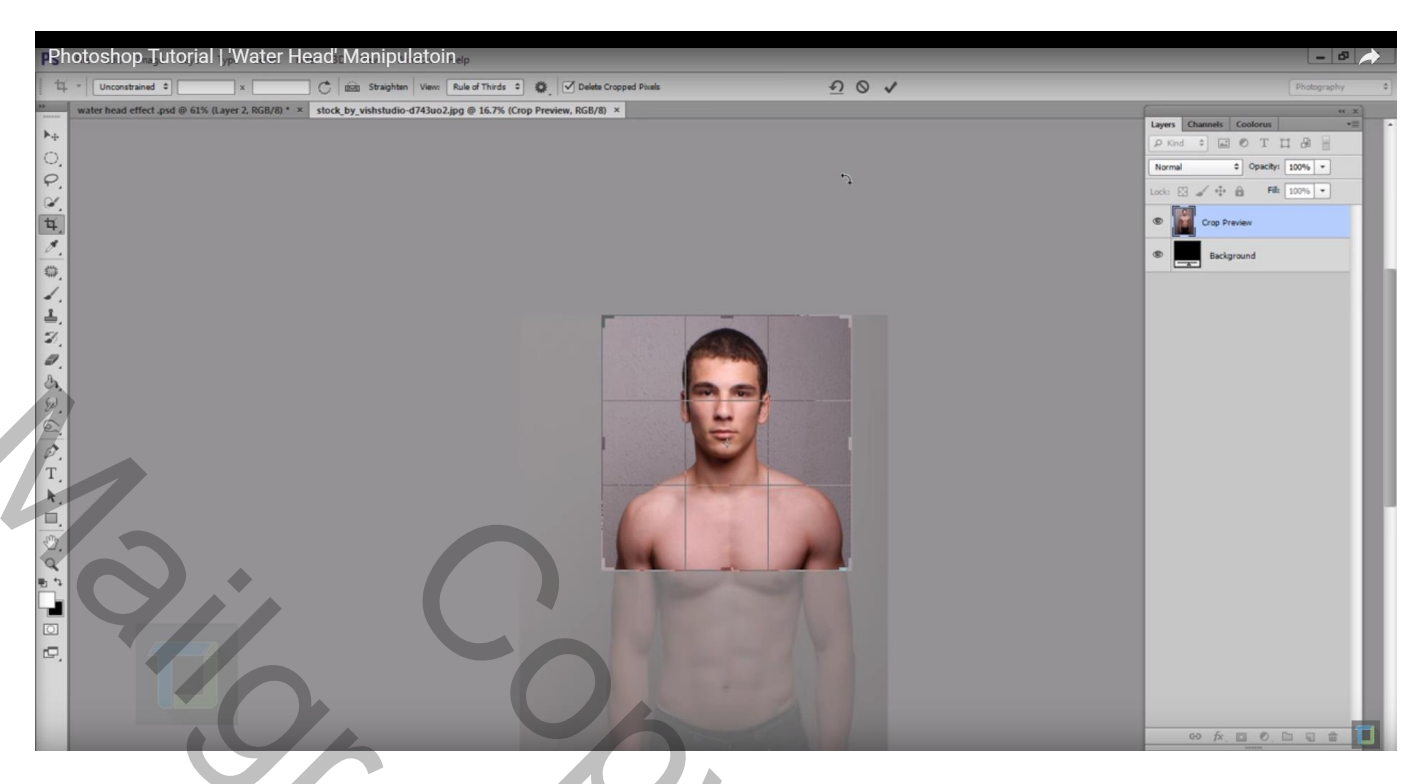

Achtergrond verwijderen: selectie maken van de man; dan rand verfijnen : vloeinde = 18; doezelaar = 5,8; contrast = 34Schilder rond het hoofd om de haren terug te halen

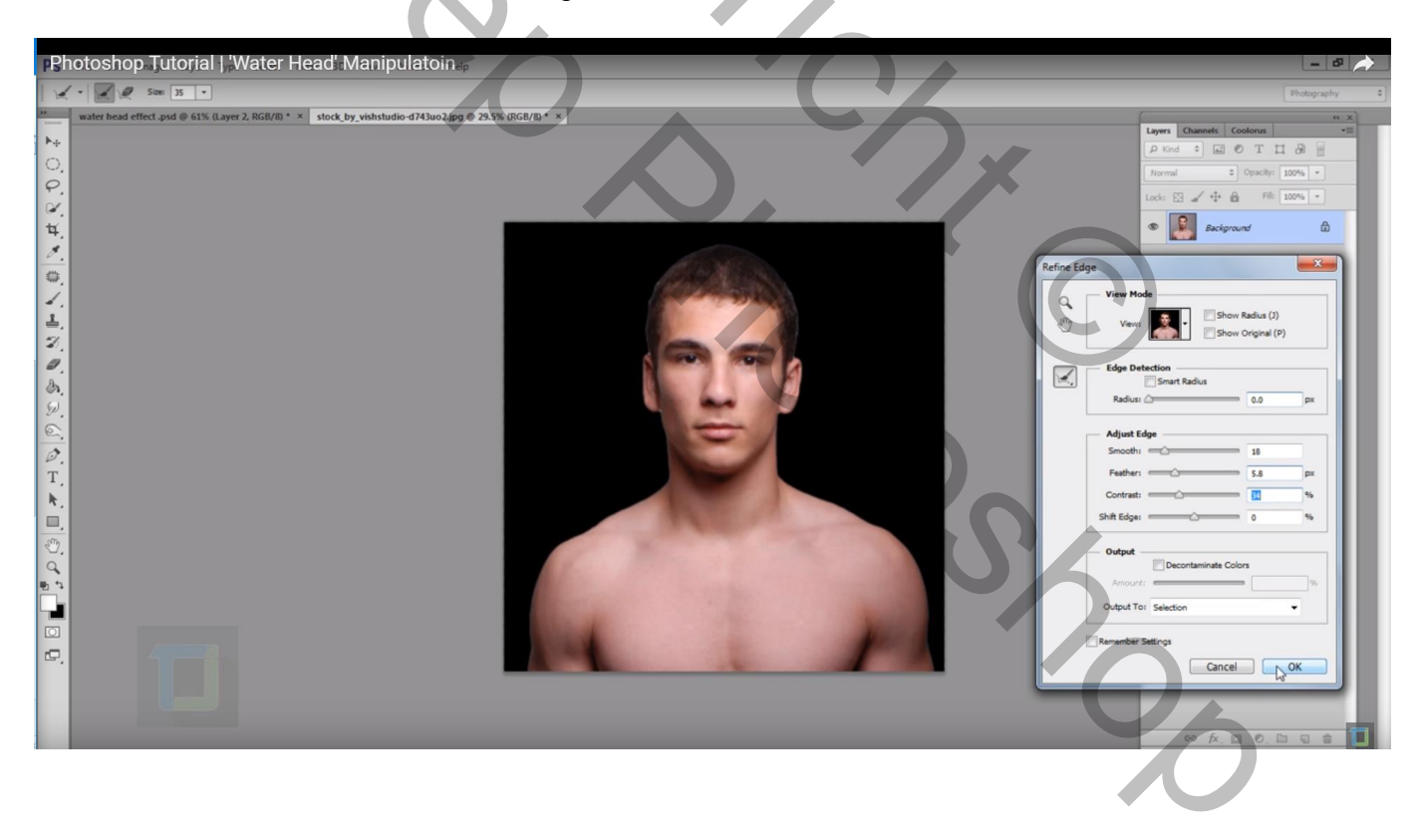

# Rechtsklikken op de selectie $\rightarrow$ Nieuwe laag via Knippen De achtergrond laag mag je dan verwijderen

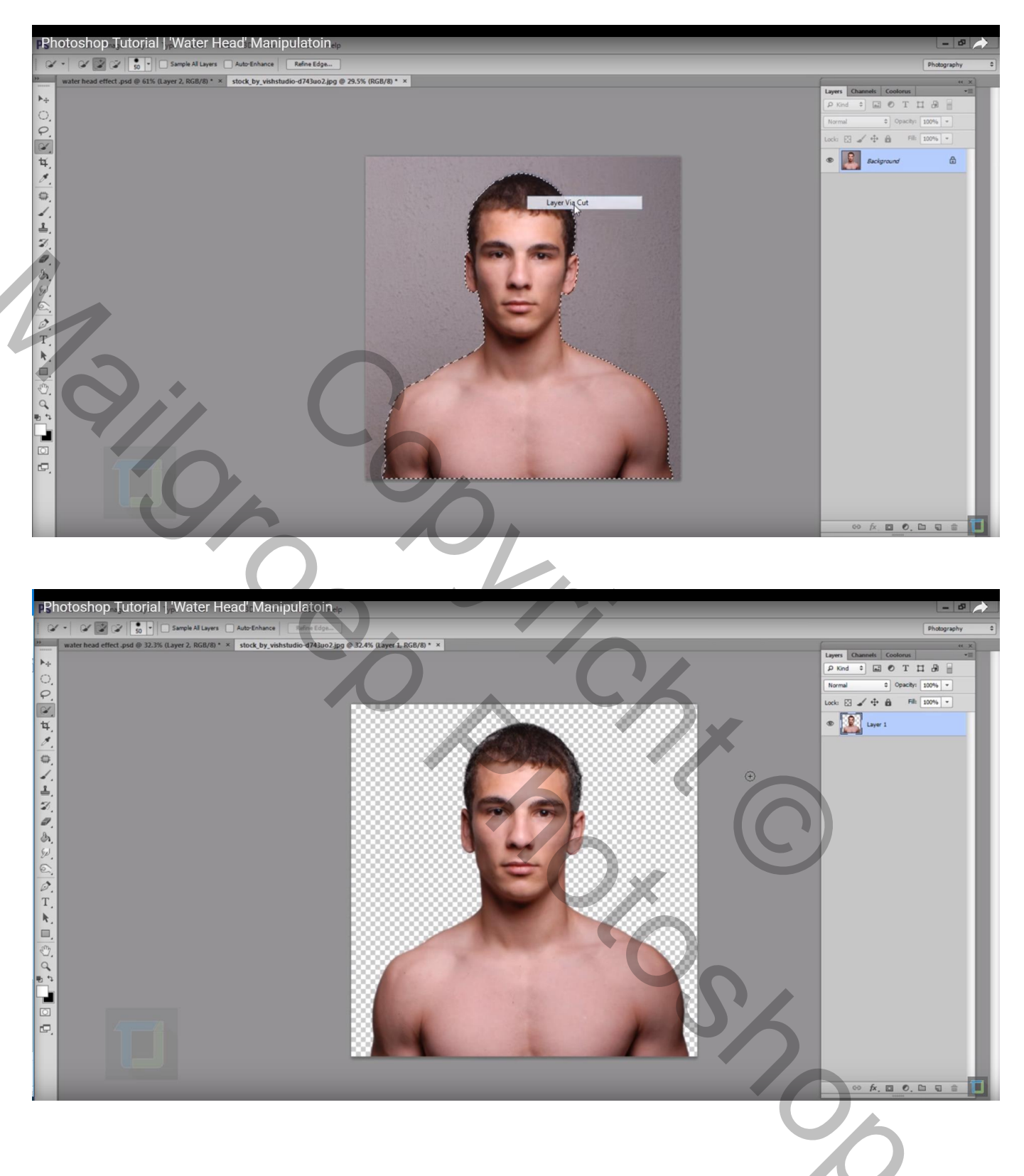

# Met Uitsnijden gereedschap je document groter maken

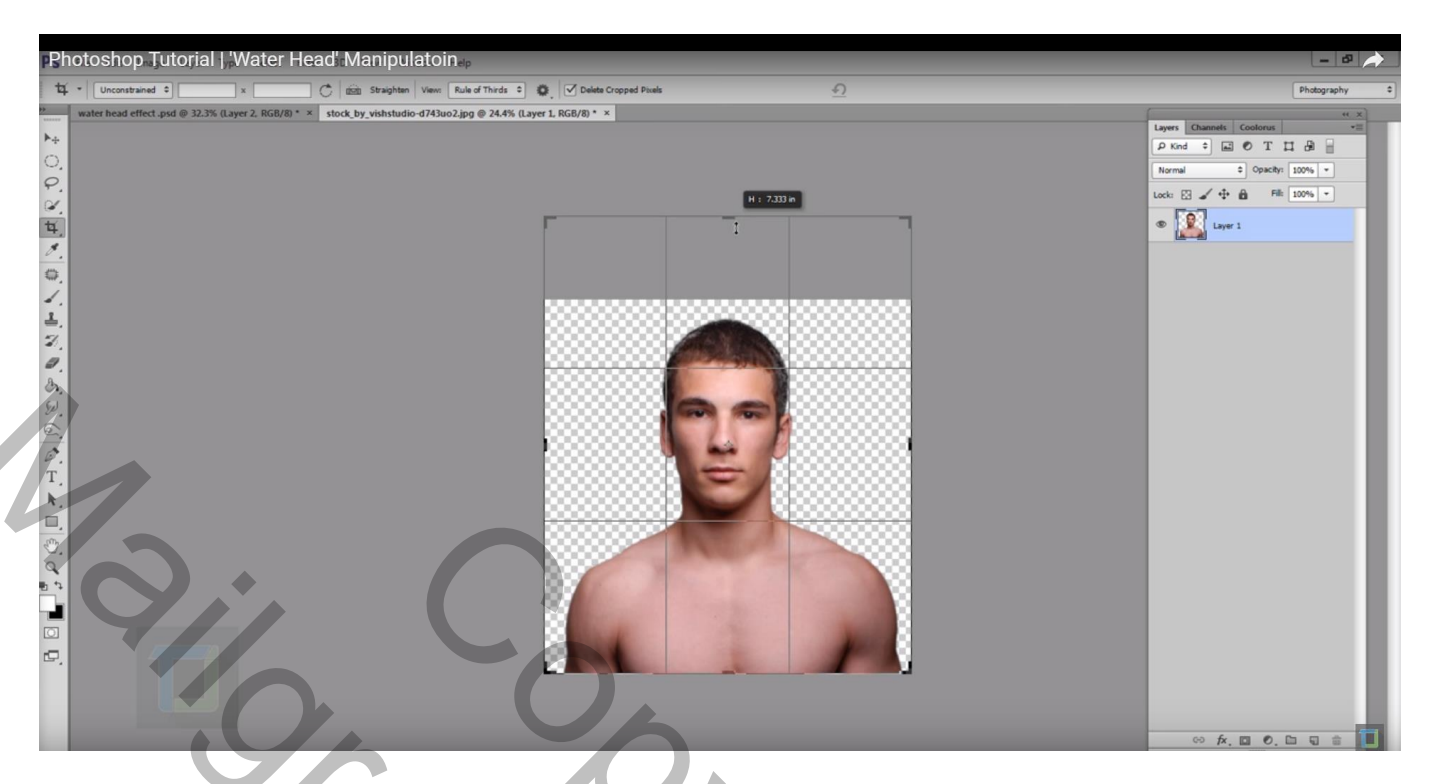

Nieuwe onderste laag toevoegen; vul met een kleur; geef Verloopbedekking : radiaal; omkeren aanvinken; schaal = 115 Kleuren wijzigen: kleur links = # 5D6D7A ; kleur rechts = FEFBF1

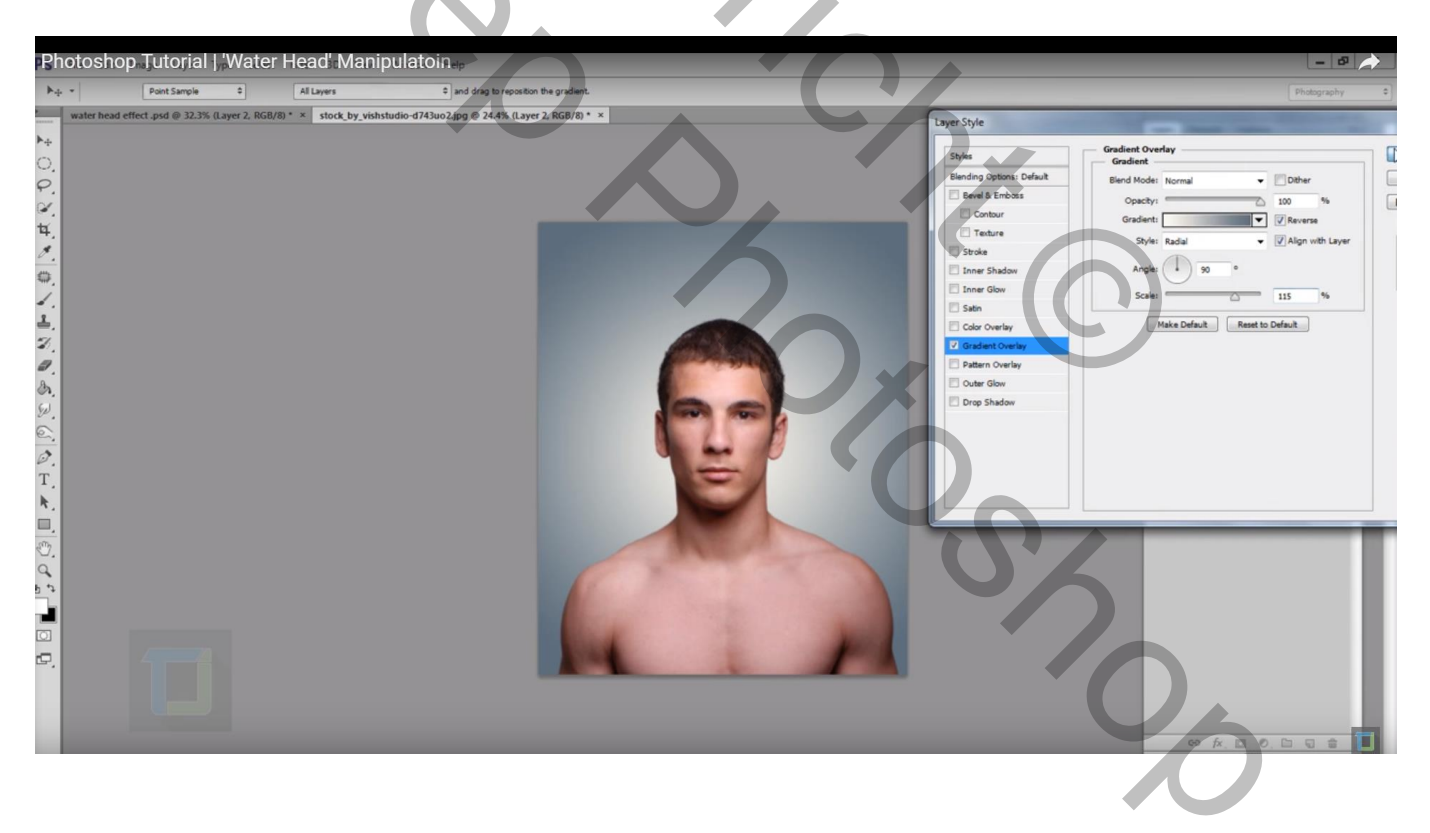

# Bestand $\rightarrow$ Plaatsen van de afbeelding "oceaan" als bovenste laag; zet dekking voor die laag voorlopig op 36%

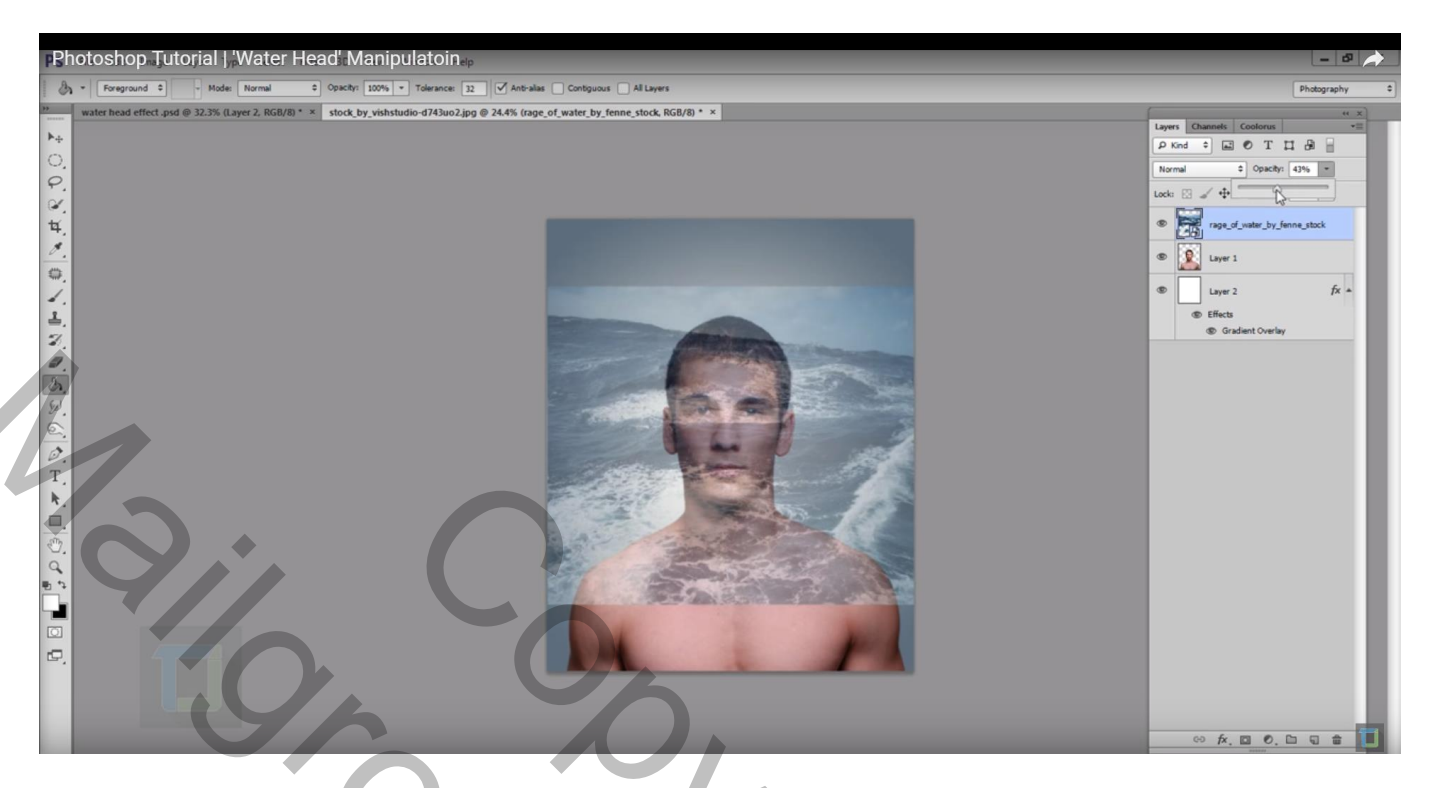

Laag kleiner maken met Ctrl + T, slepen aan een hoek met Shift en Alt toetsen ingedrukt

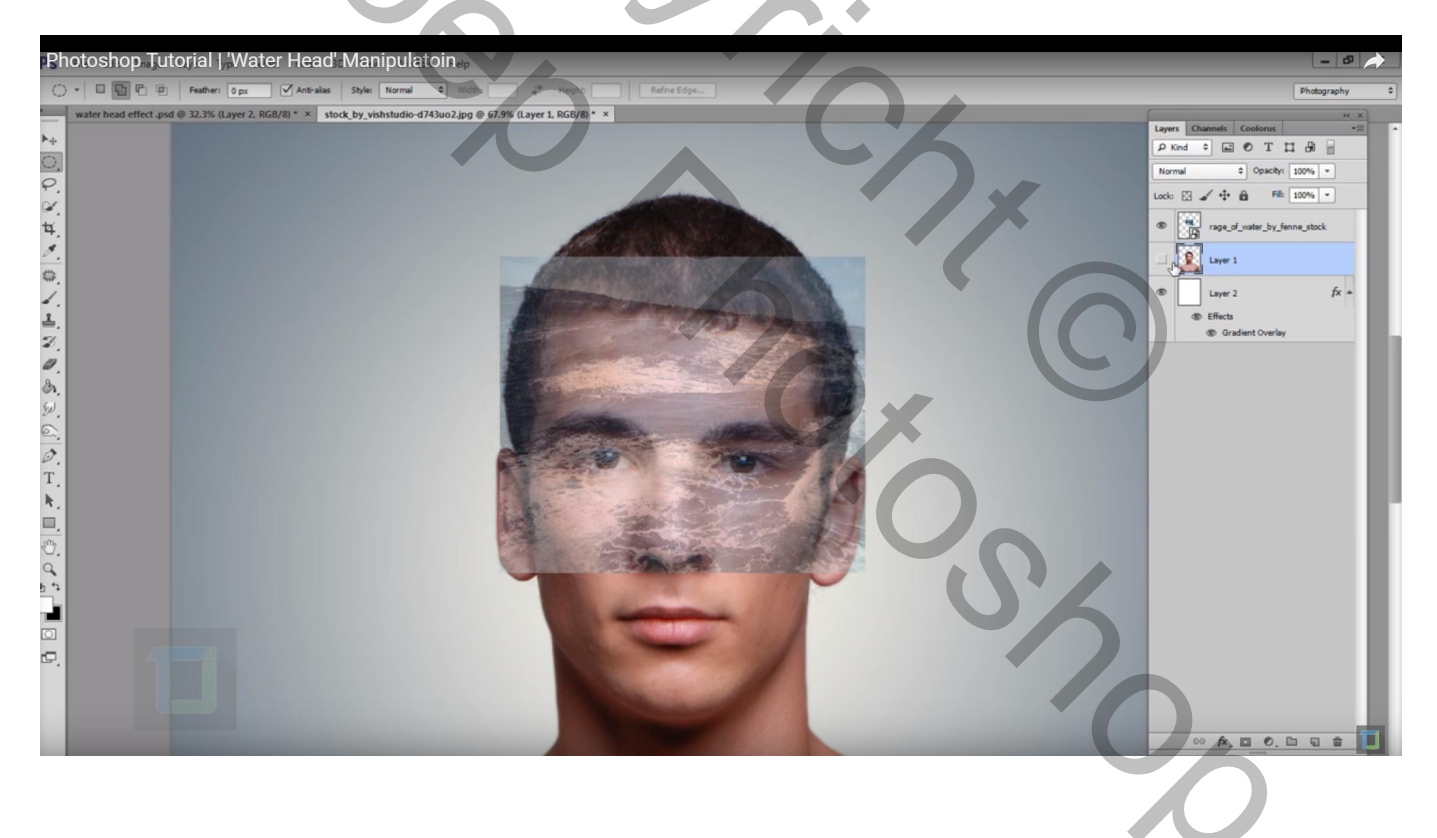

Ovalen selectie maken op het hoofd; laag "oceaan" zet je op onzichtbaar Met Selecteren  $\rightarrow$  Transformatie Selectie kan je de selectie aanpassen

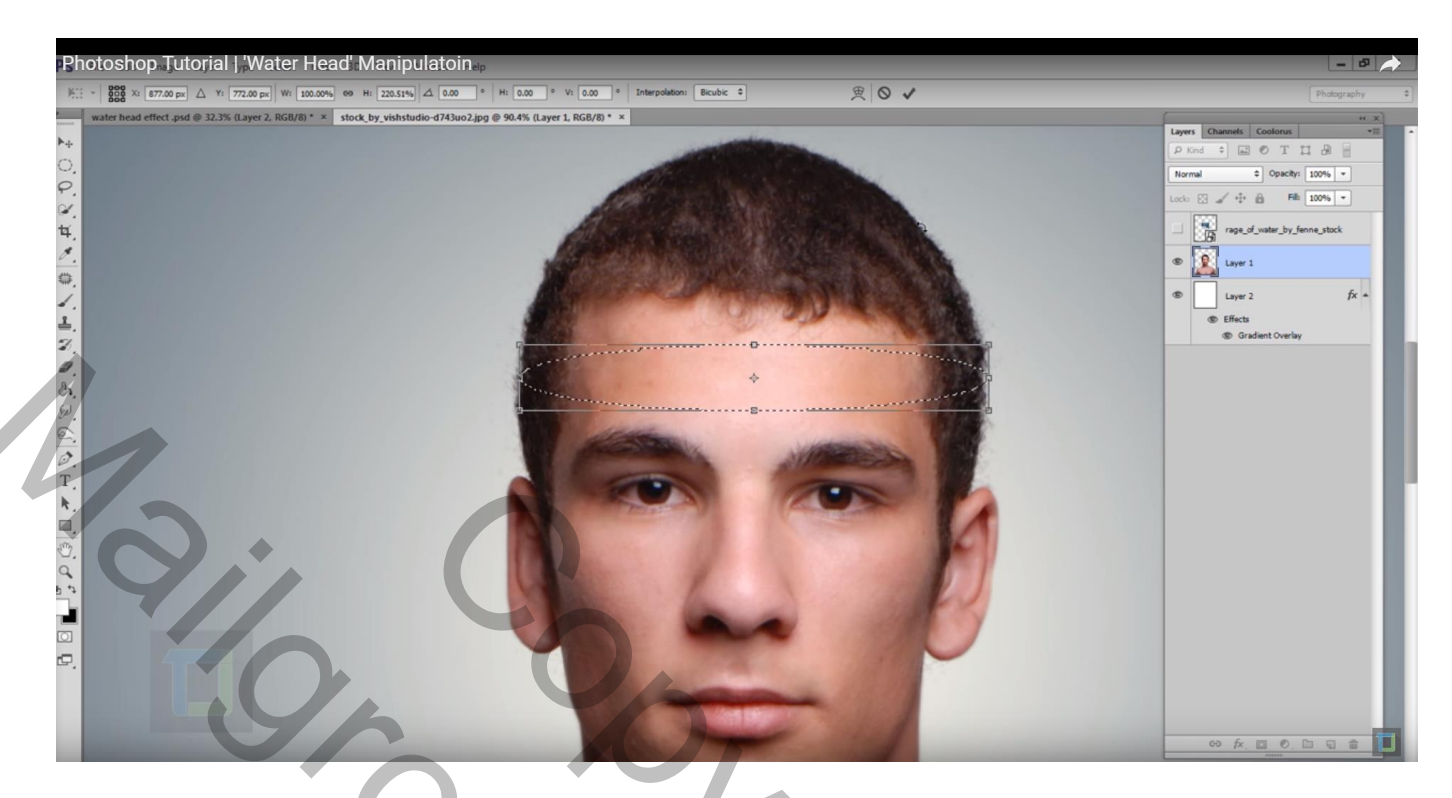

Selectie omkeren; op laag met "man" : deel boven de selectie wegvegen met harde gum (70px groot) (Opmerking : in plaats van met gum te werken verkies ik telkens van met een laagmasker de ongewenste delen te verwijderen)

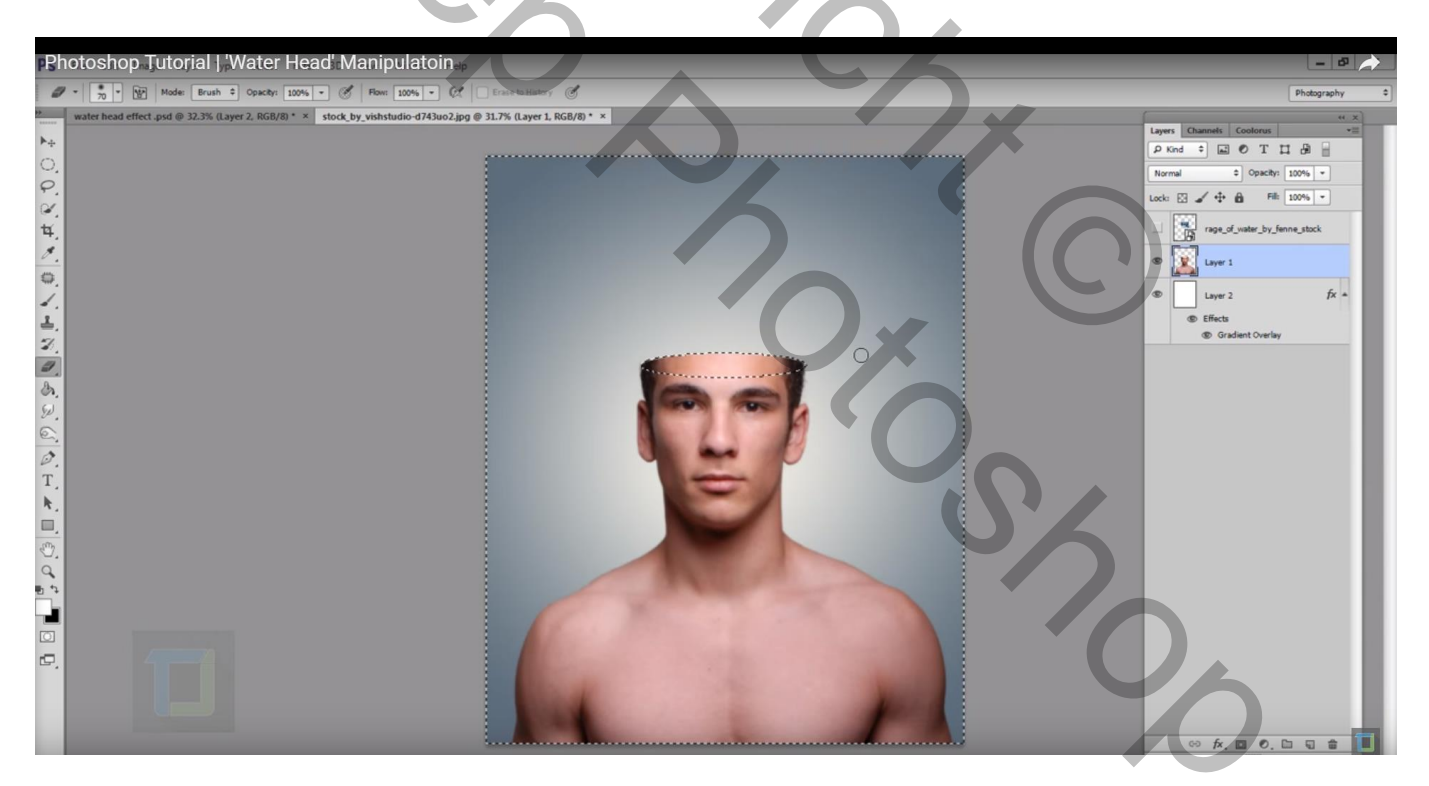

Selectie weer omkeren; laag "oceaan" activeren en weer zichtbaar maken; laagmasker toevoegen Zet voor die laag de dekking weer op 100 %

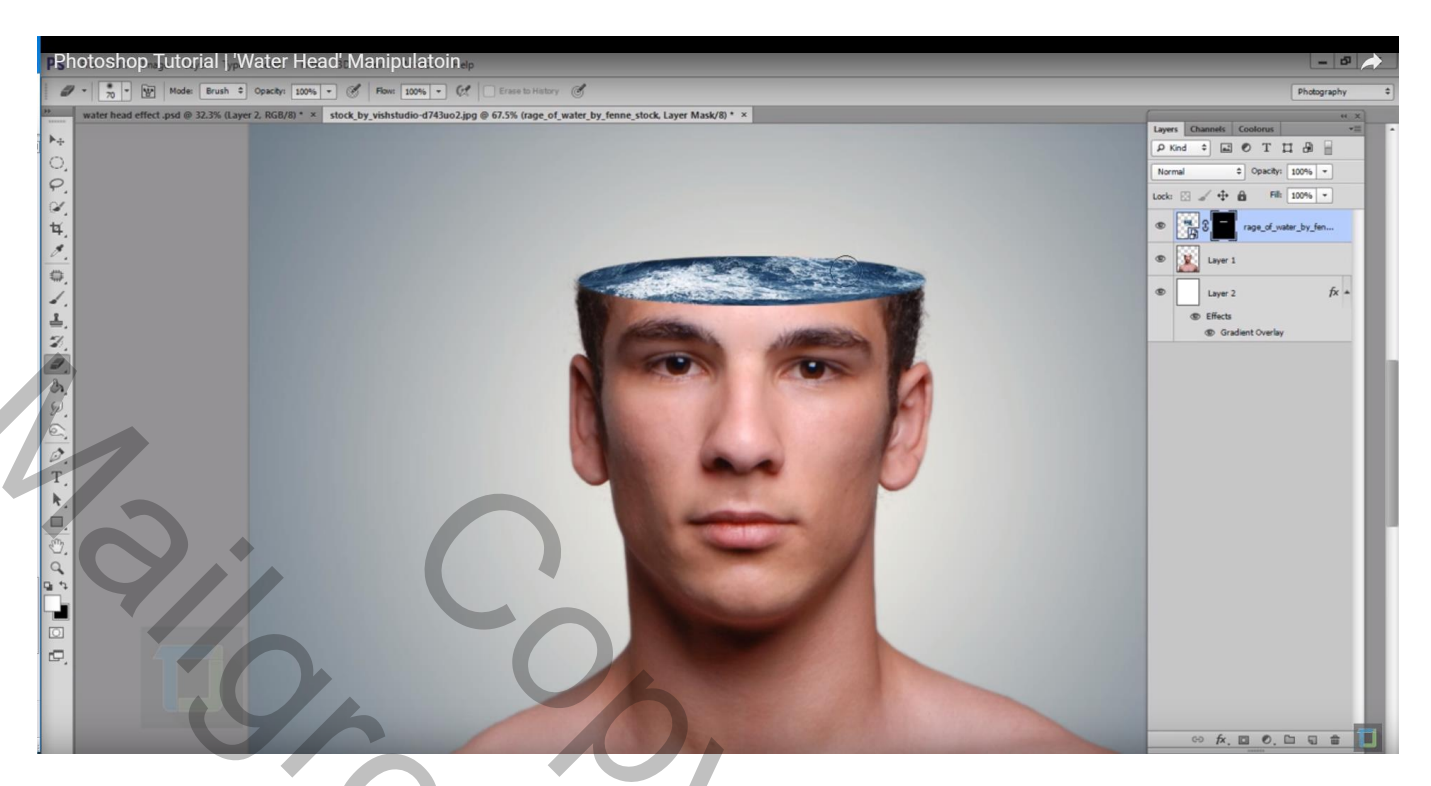

Nog voor die "oceaan" laag : kettingske tussen laag en laagmasker weg klikken; laagicoon zelf aanklikken; verplaatsgereedschap; het water verplaatsen tot je tevreden bent met het resultaat; kettingske terug zetten

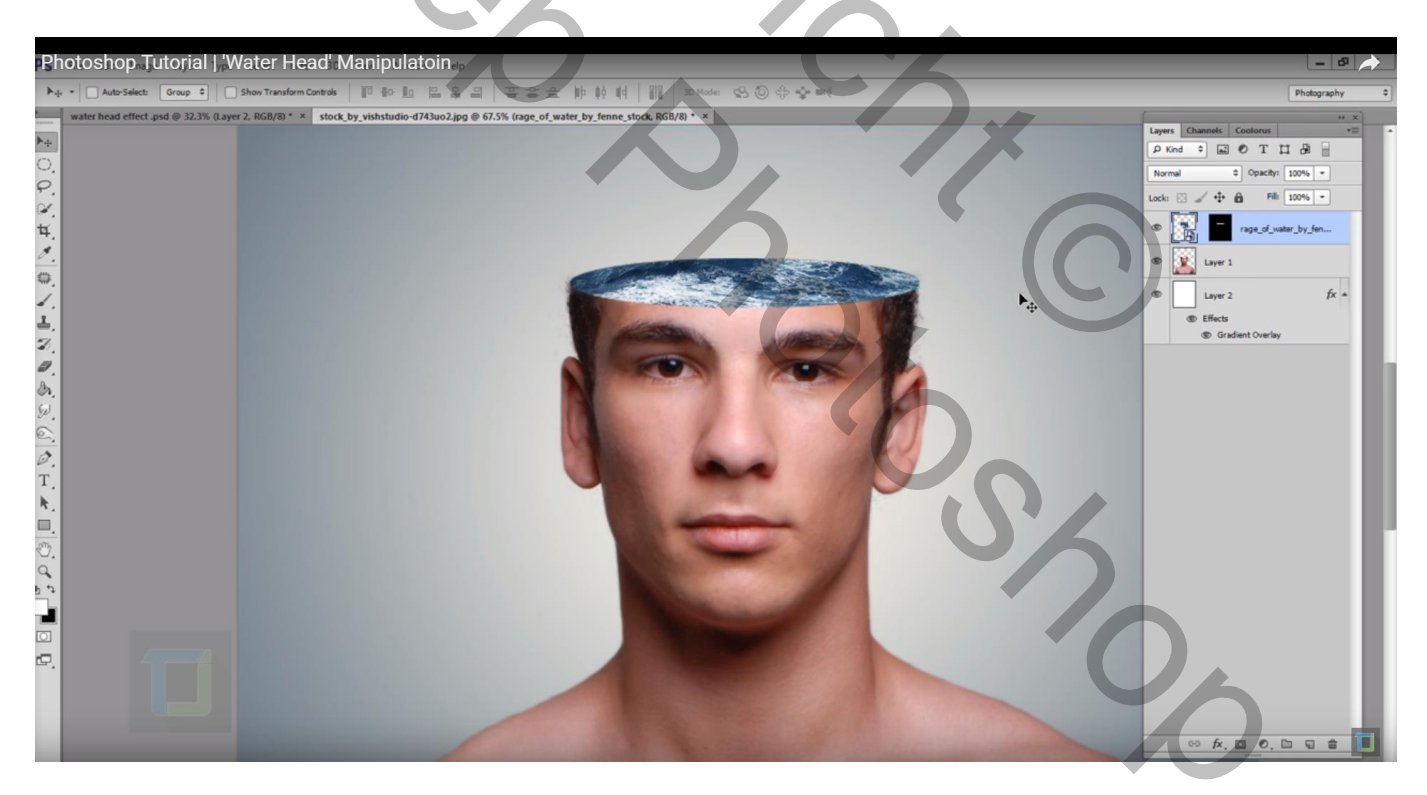

# Goed Inzoomen; laagmasker aanklikken; Filter $\rightarrow$ Vervagen $\rightarrow$ Gaussiaans vervagen : 1,5 px

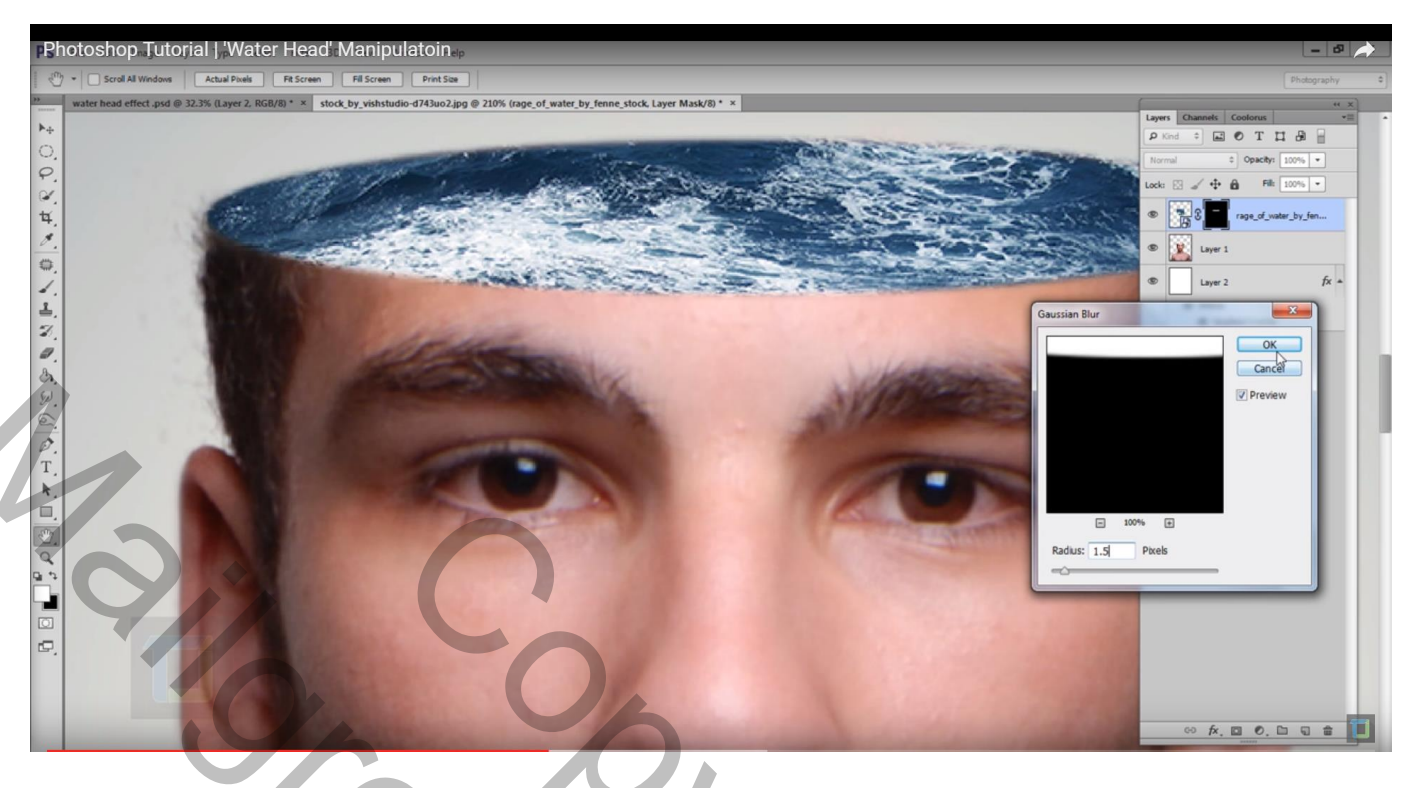

Bestand → Plaatsen van de "dolfijn"; plaats en grootte aanpassen; draai Horizontaal; roteer een beetje

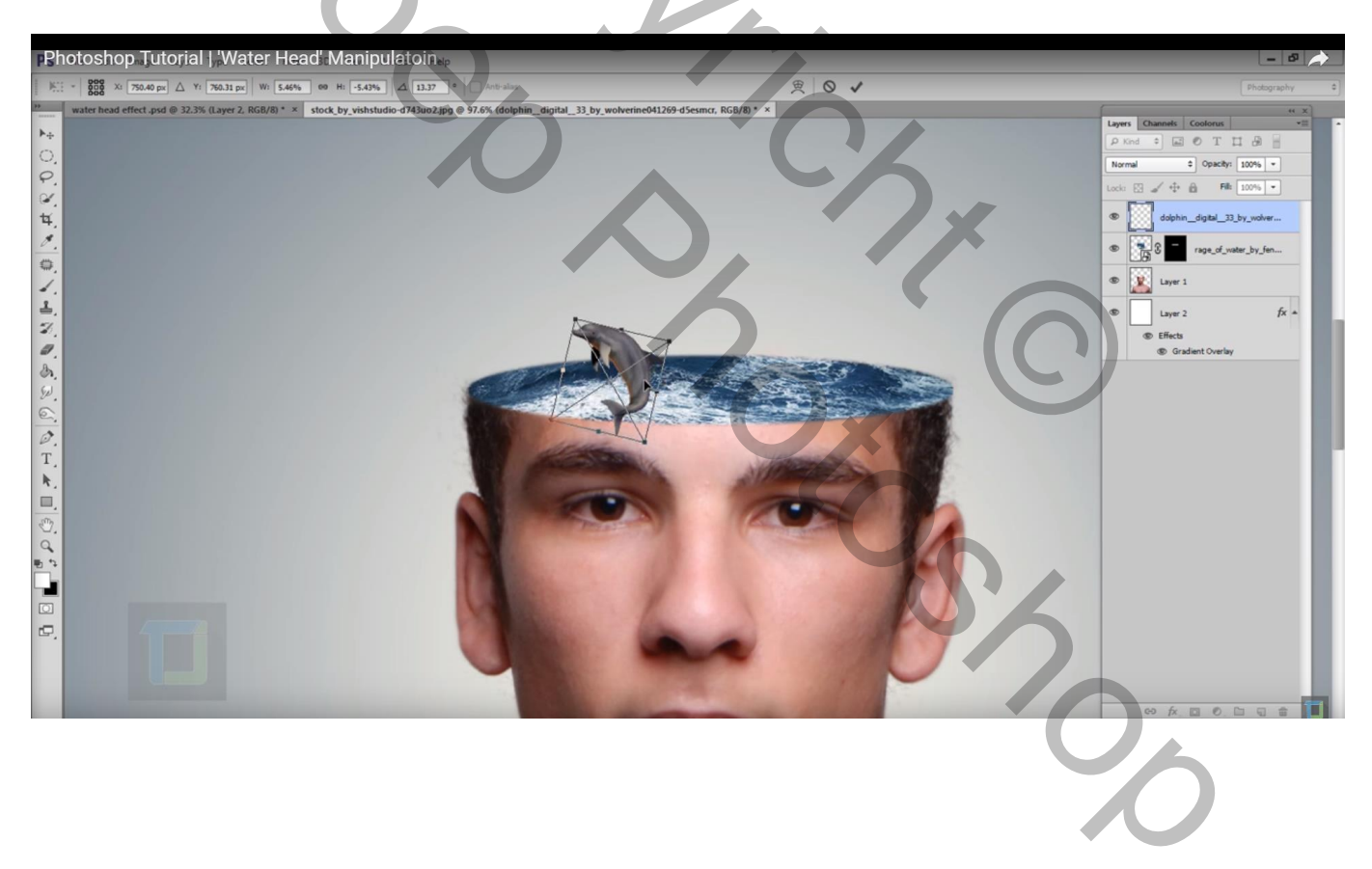

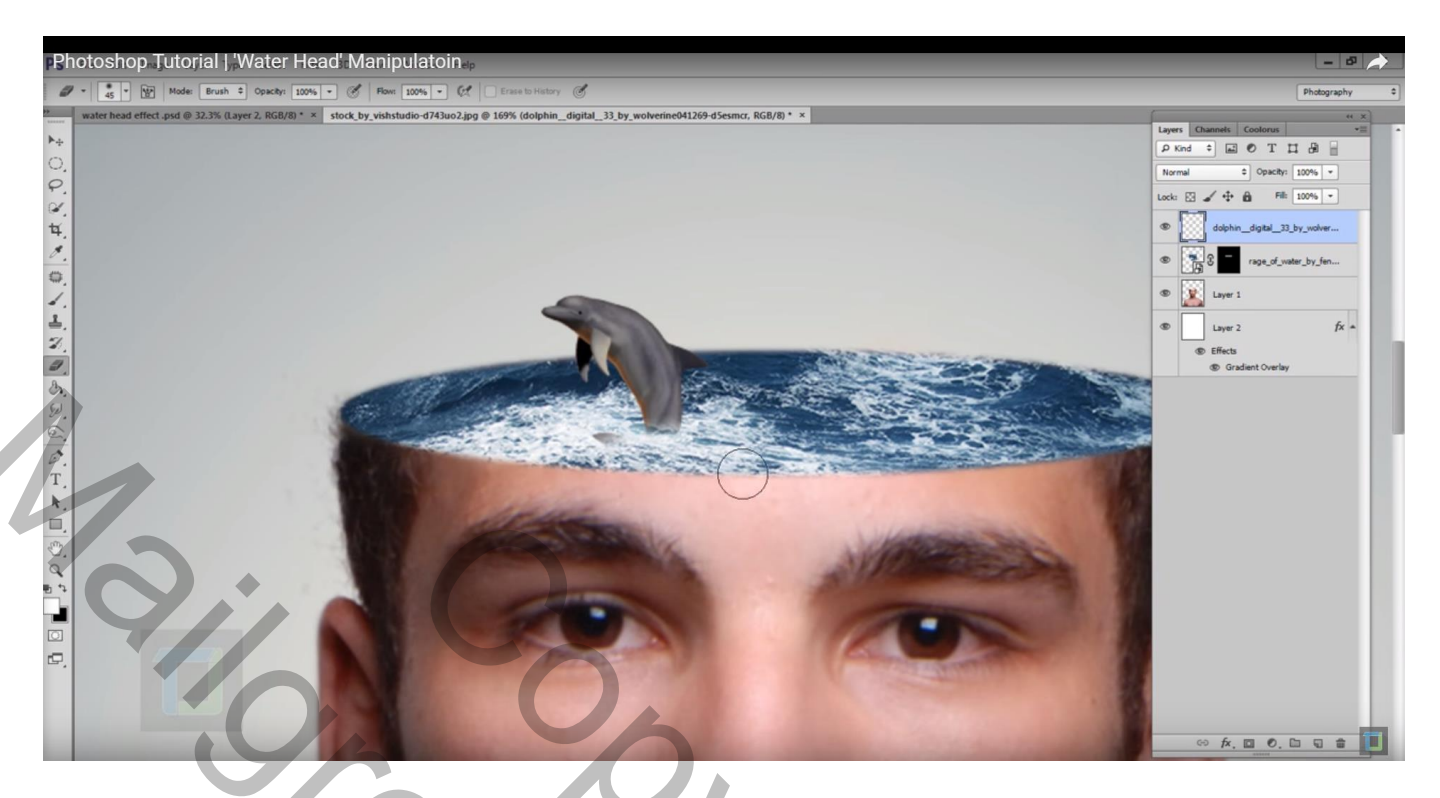

Plaatsen van het bootje; plaats en grootte aanpassen; horizontaal omdraaien; Transformatie  $\rightarrow$  Perspectief : ankerpunten onderaan verslepen

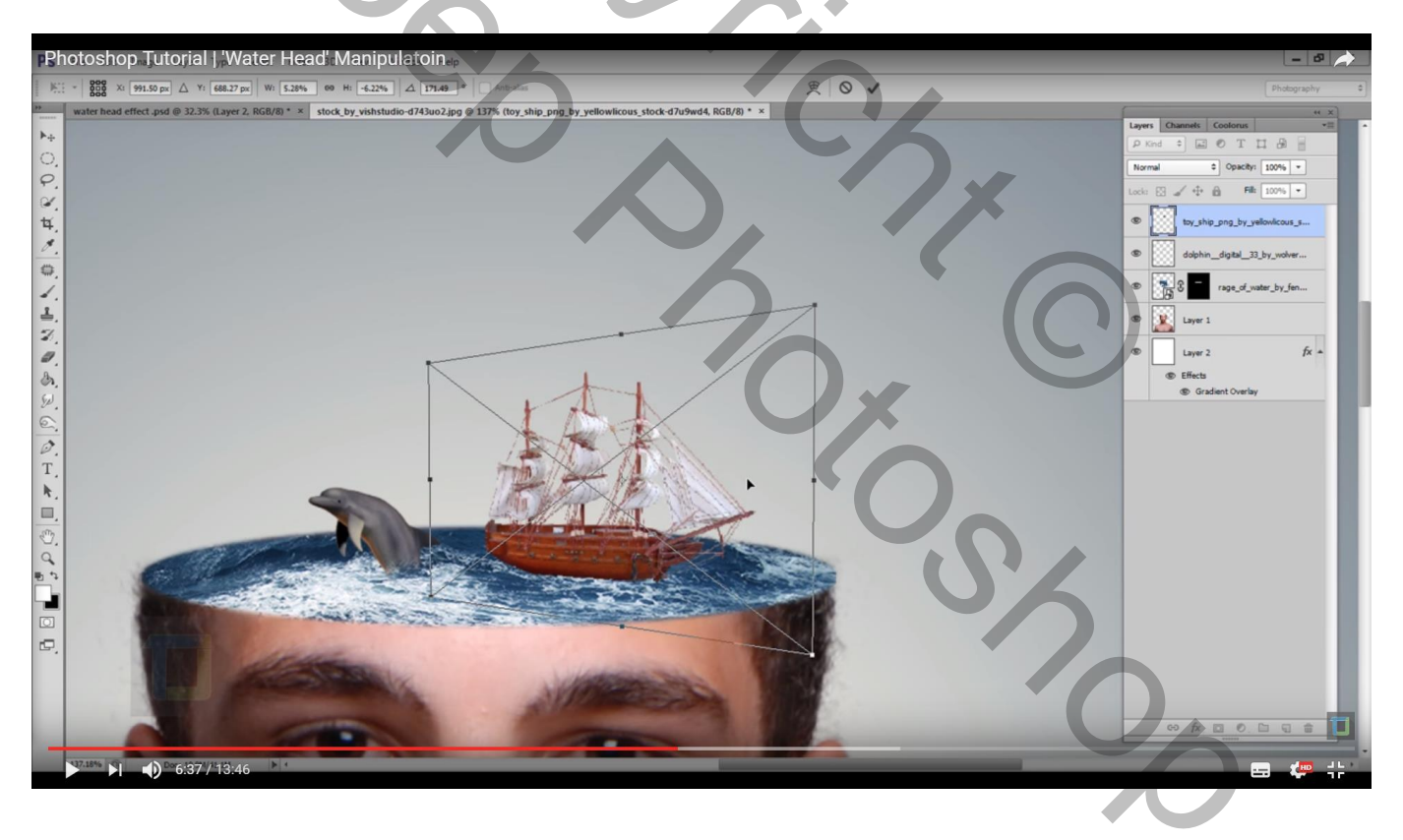

#### Laag omzetten in pixels; deel onderaan weer weg vegen met zachte gum (laagmasker???)

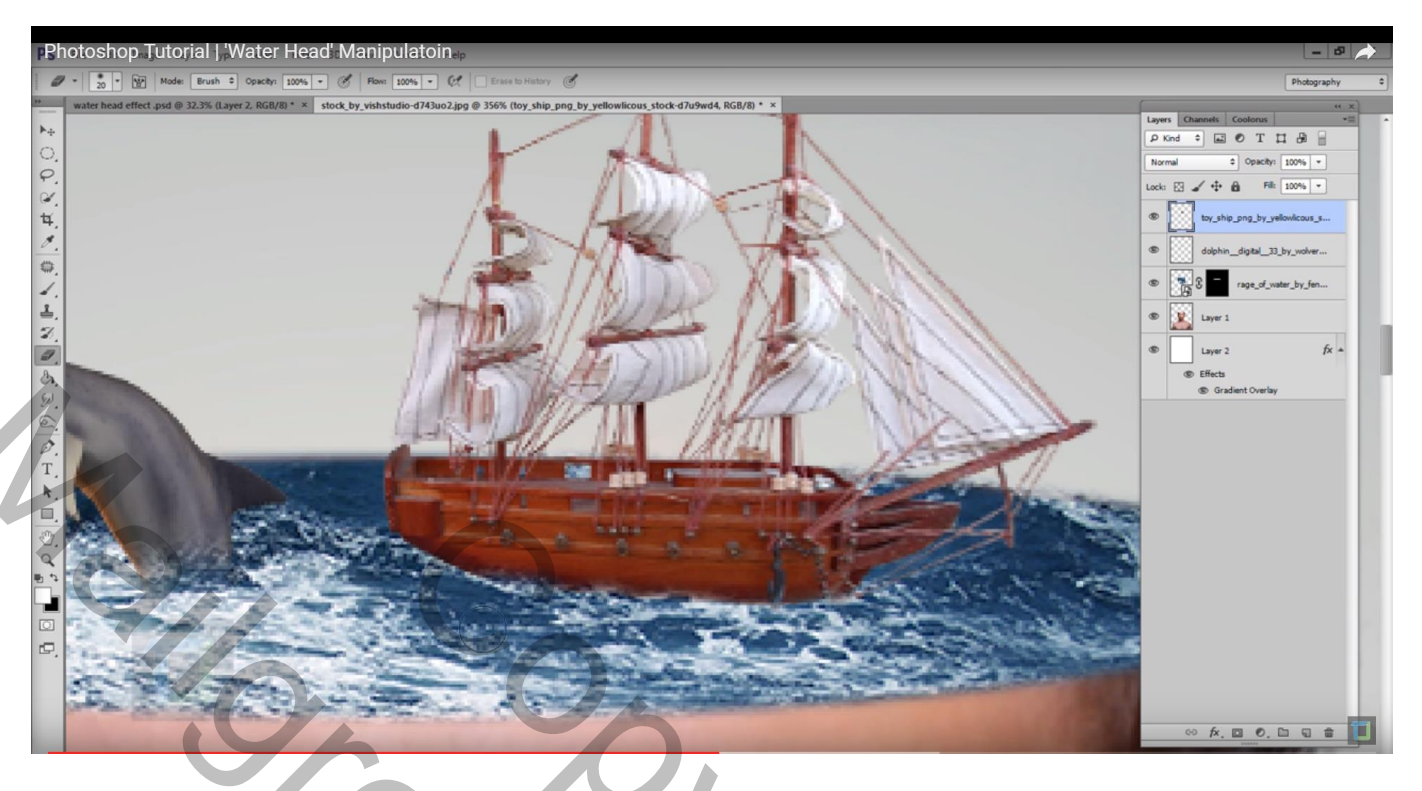

Nieuwe bovenste laag; water penselen laden; kies bijvoorbeeld penseel nr 1935, grootte =300 px Voorgrondkleur op wit; klik op de rand van de "oceaan" om deze splash toe te voegen Noem de laag "water"

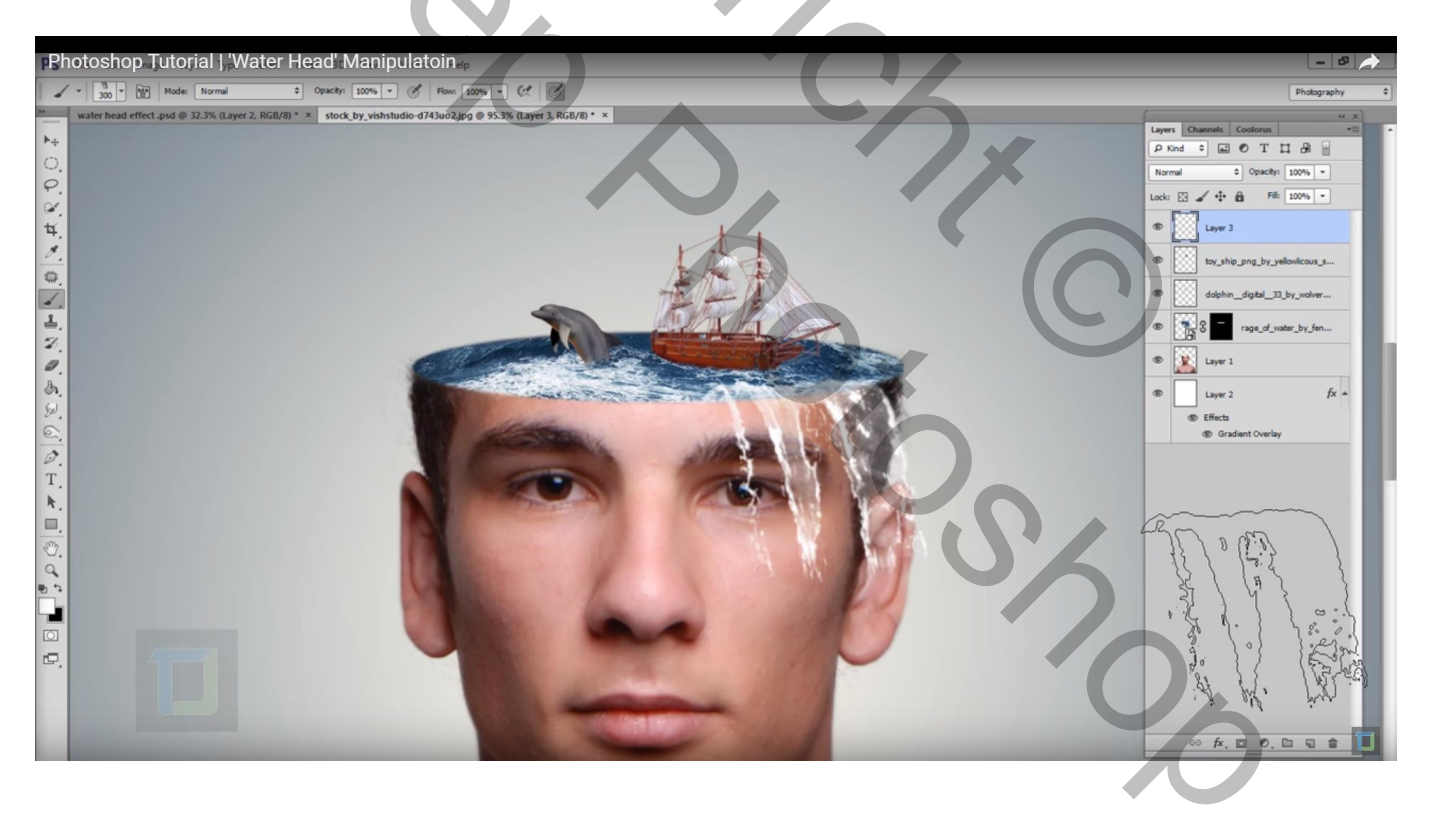

# Klik Ctrl + T $\rightarrow$ Verdraaien

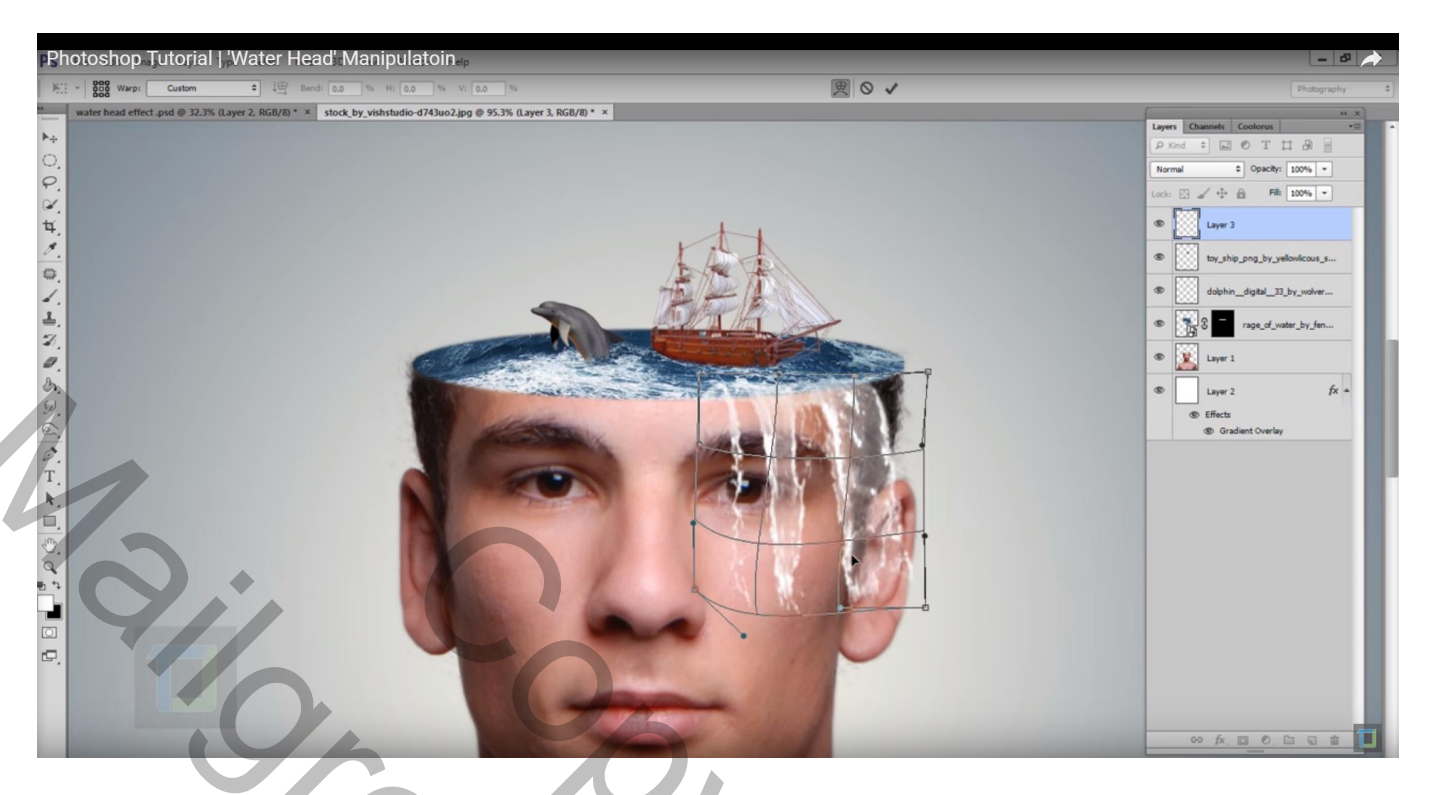

Met zachte Gum verwijder je ongewenste delen : bovenaan; aan oor van de man

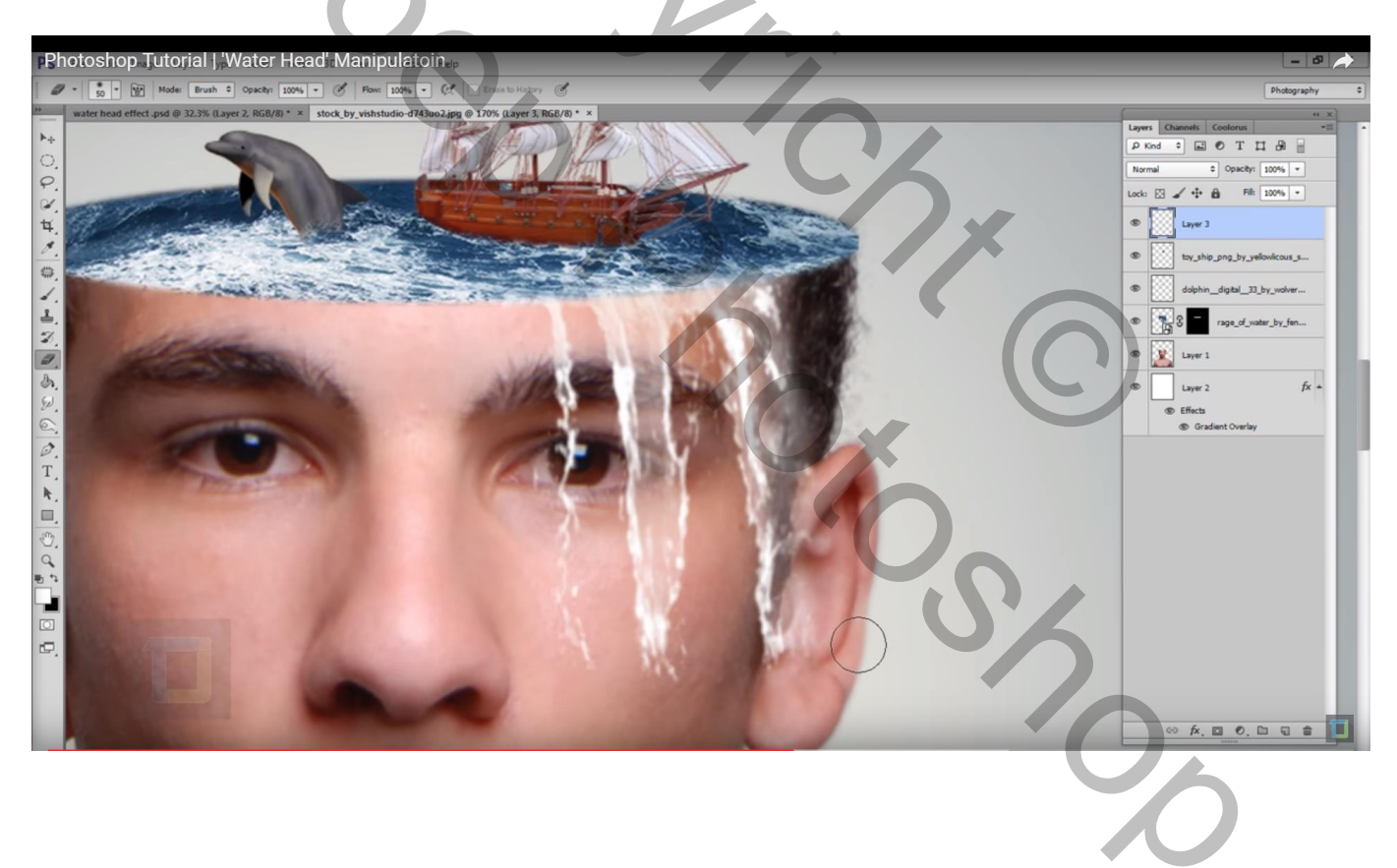

Laag dupliceren (Ctrl + J); noem de laag "schaduw"; sleep onder laag "water"; Afbeelding  $\rightarrow$  Aanpassingen  $\rightarrow$  Kleurtoon/Verzadiging: zet Helderheid op -100

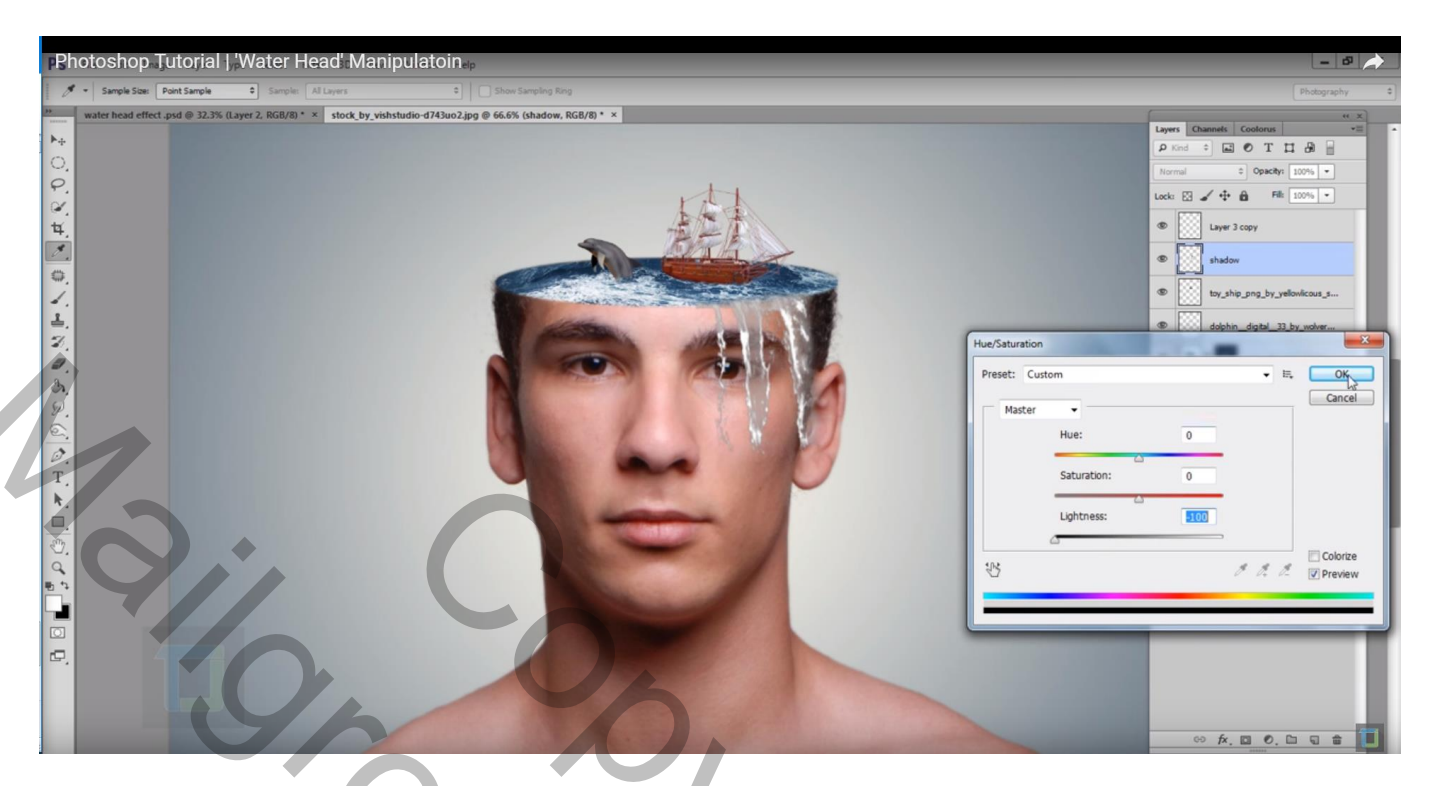

De "schaduw" laag enkele pixels naar links opschuiven; laagdekking = 40% Filter  $\rightarrow$  Vervagen  $\rightarrow$  Gaussiaans vervagen : 14,1 px

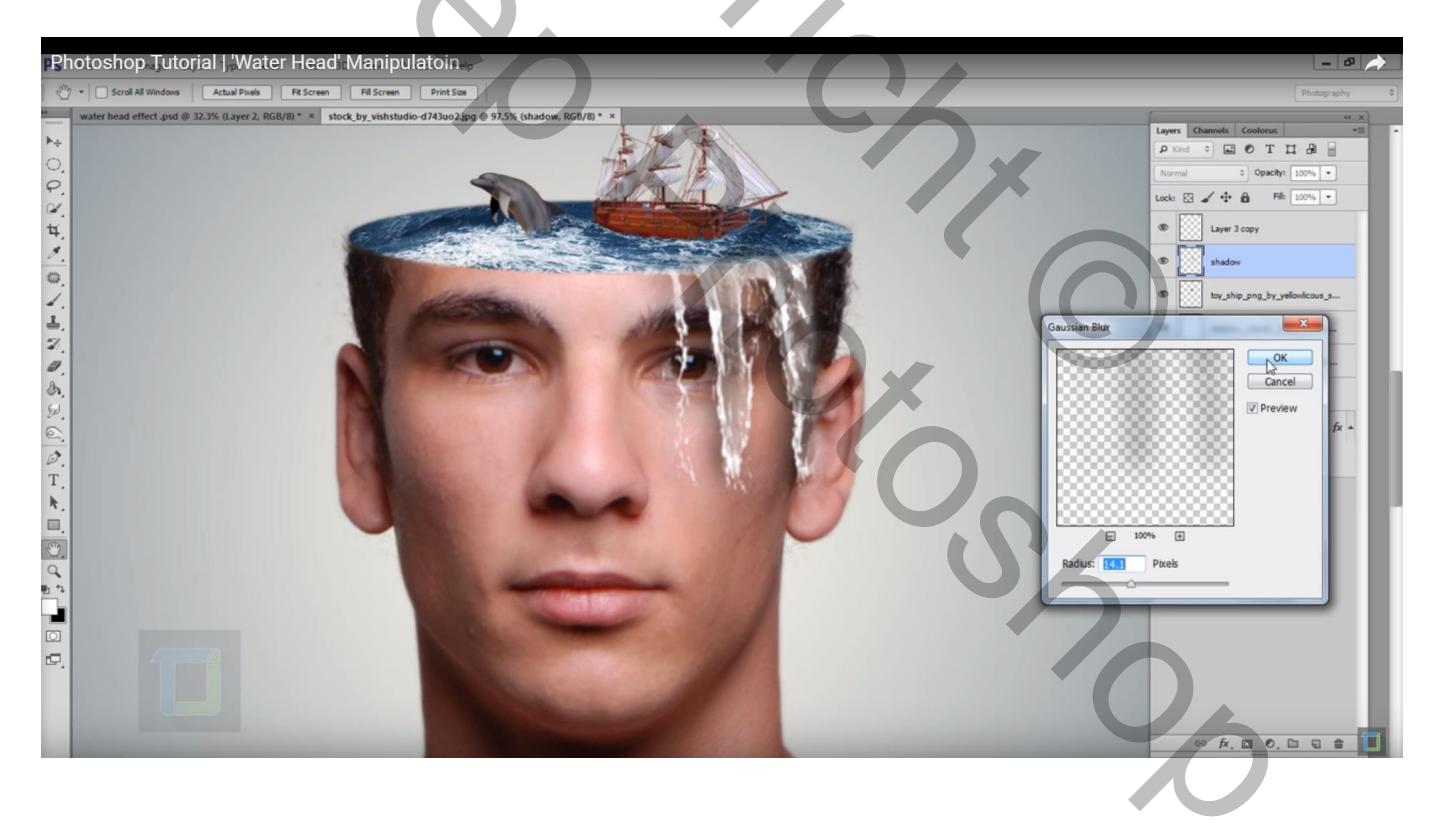

Nieuwe bovenste laag, naam = "water splashes"; kies penseel nr 2056, grootte penseel = 135 px; Schilder een splash links bovenaan in de water afbeelding; borhool onkele keren met verschillende penselen en verschillende groottes voor de penselen

herhaal enkele keren met verschillende penselen en verschillende groottes voor de penselen

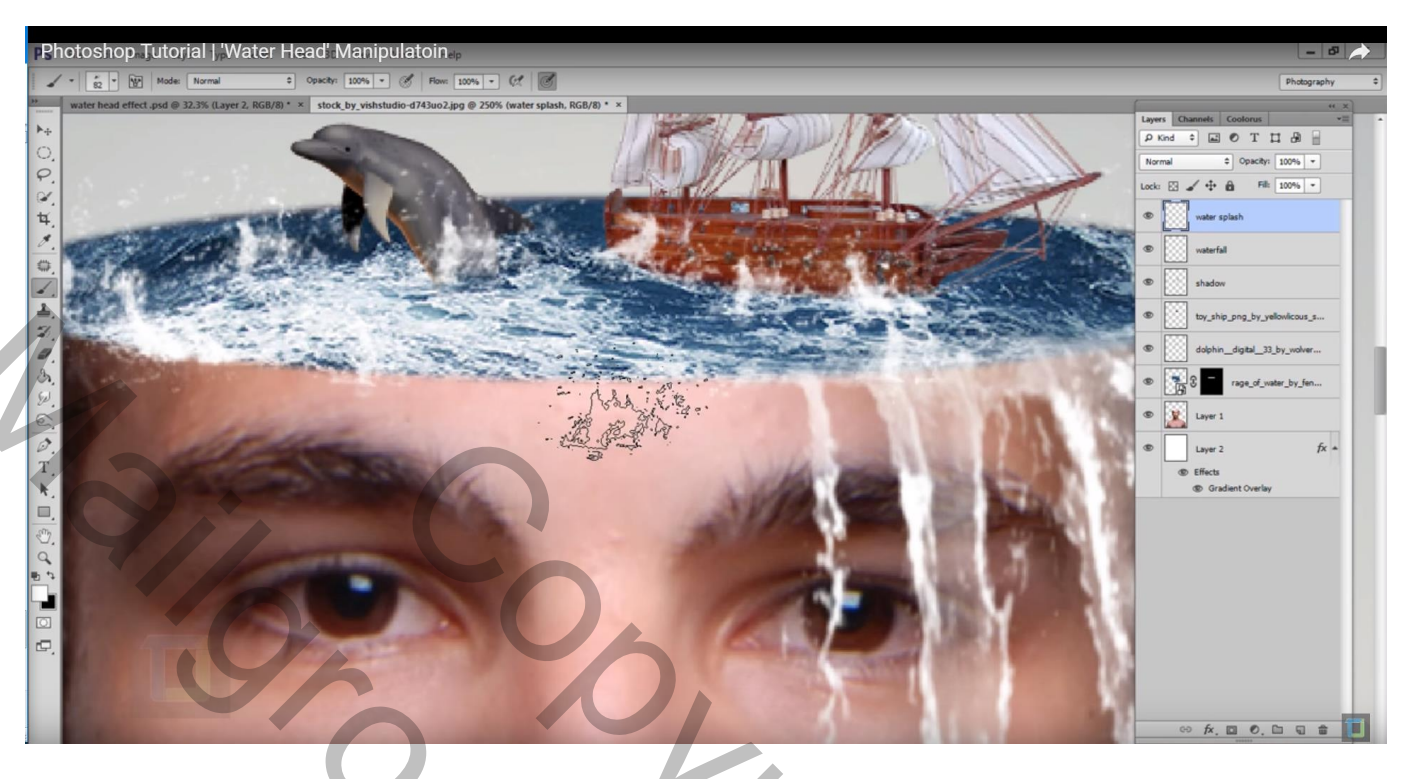

Nieuwe laag boven de laag "oceaan"; wolken penseel laden; kies penseel nr 1951, grootte = 400 px; voorgrondkleur op wit; wolken schilderen; herhaal met andere penselen

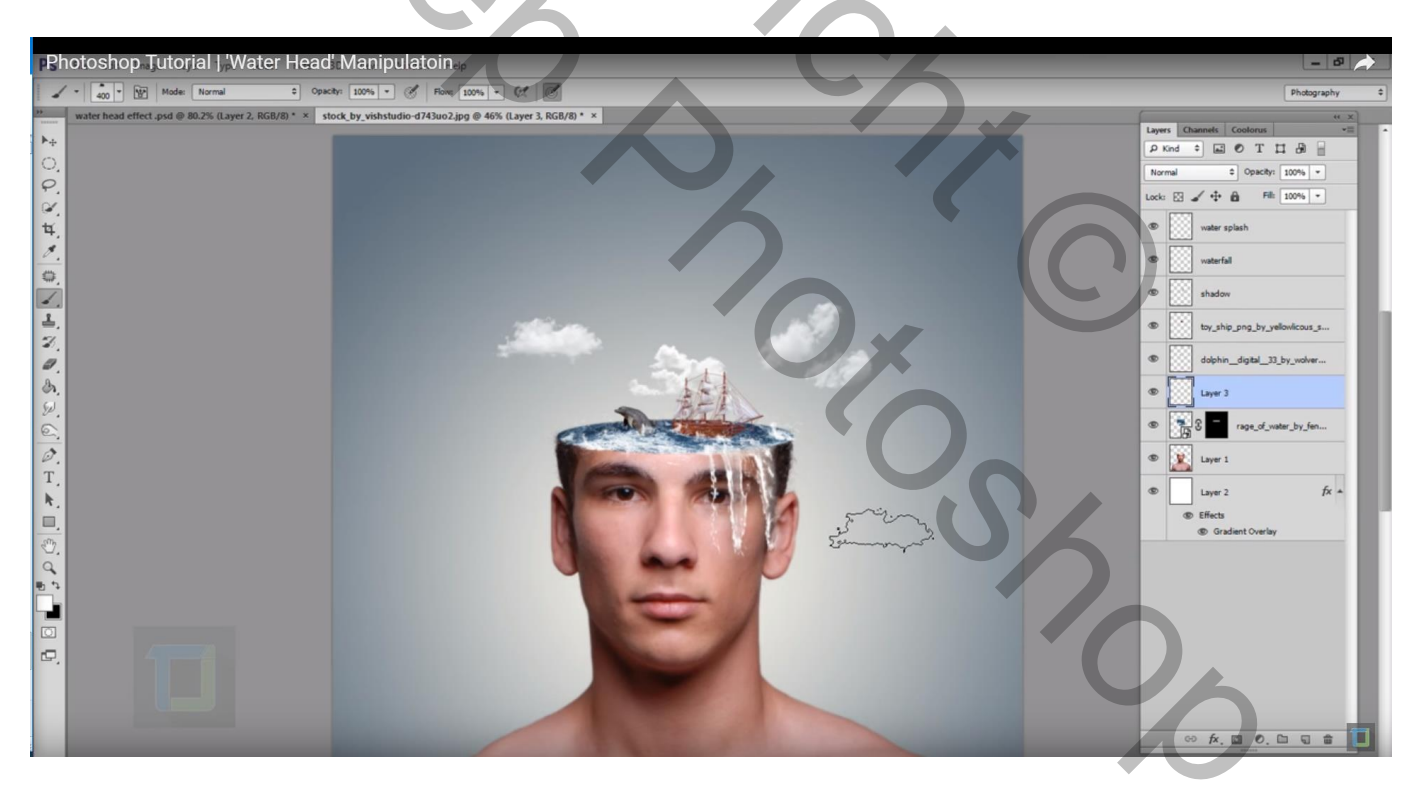

Nieuwe bovenste laag; naam = "licht"; zacht rond wit penseel, grootte = 100 px; klik twee keren juist naast de boot

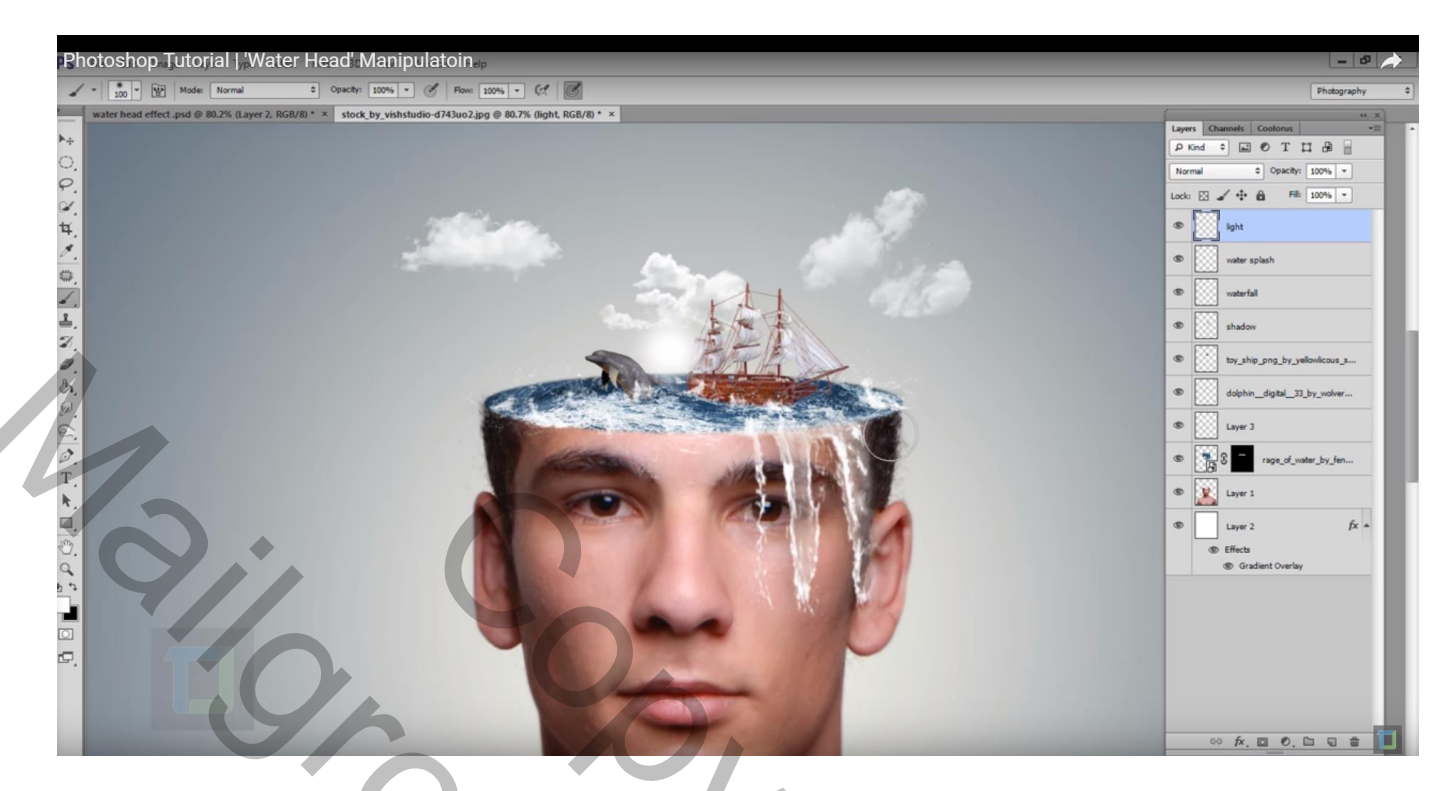

Nieuwe laag = "kleur licht"; voorgrondkleur = # C47B12; groter penseel = 200 px; klik boven vorige Zet laagmodus op Bleken

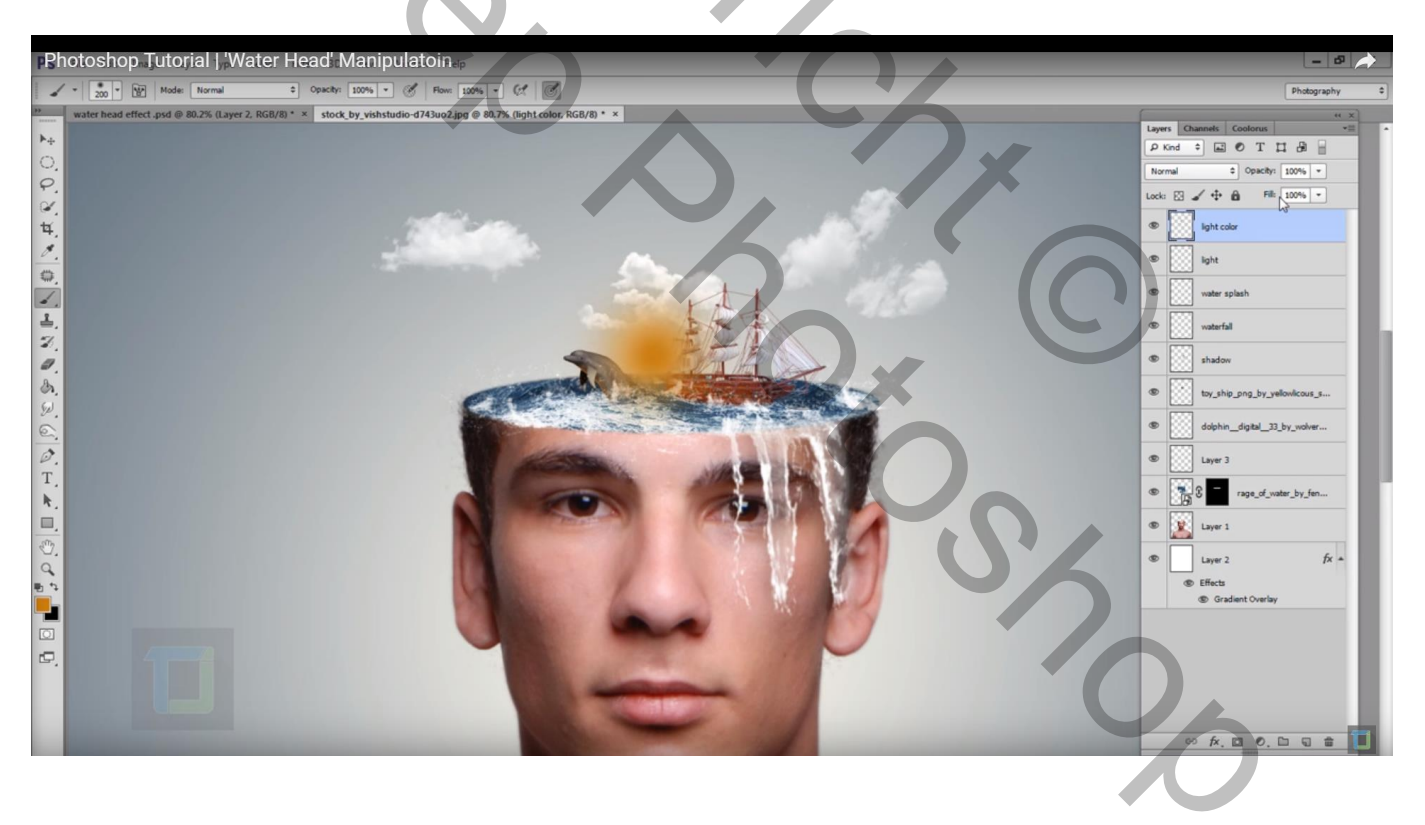

Nieuwe bovenste laag; klik Ctrl + Alt + Shift + E = samenvoegen van alle zichtbare lagen Afbeelding  $\rightarrow$  Aanpassingen  $\rightarrow$  Schaduwen/Hooglichten; vink Meer opties tonen aan Wijzig de Hooglichten : 8% ; 62 % ; 377 px ; zie eventueel ook andere waarden Voor die laag : dekking = 78%

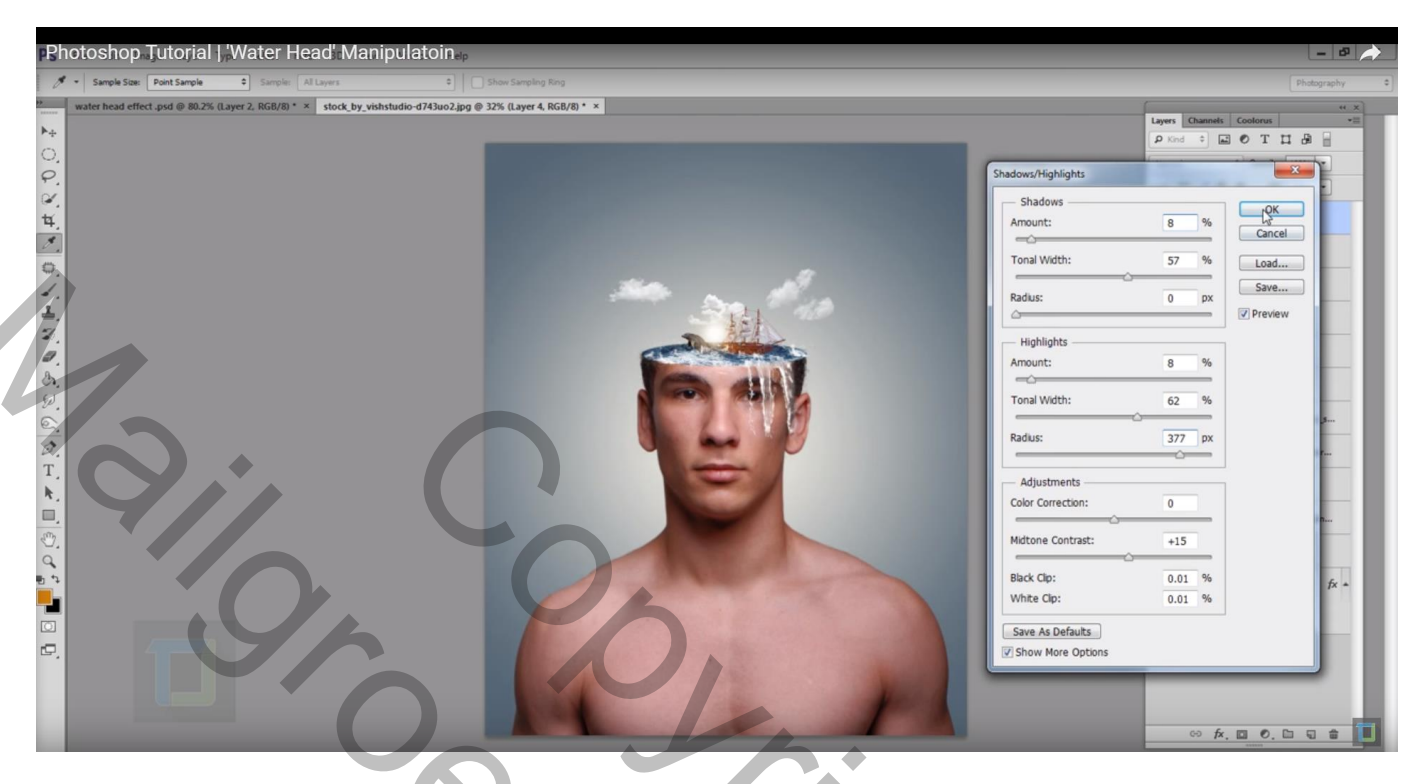

# Aanpassingslaag 'Levendigheid' : 48;0

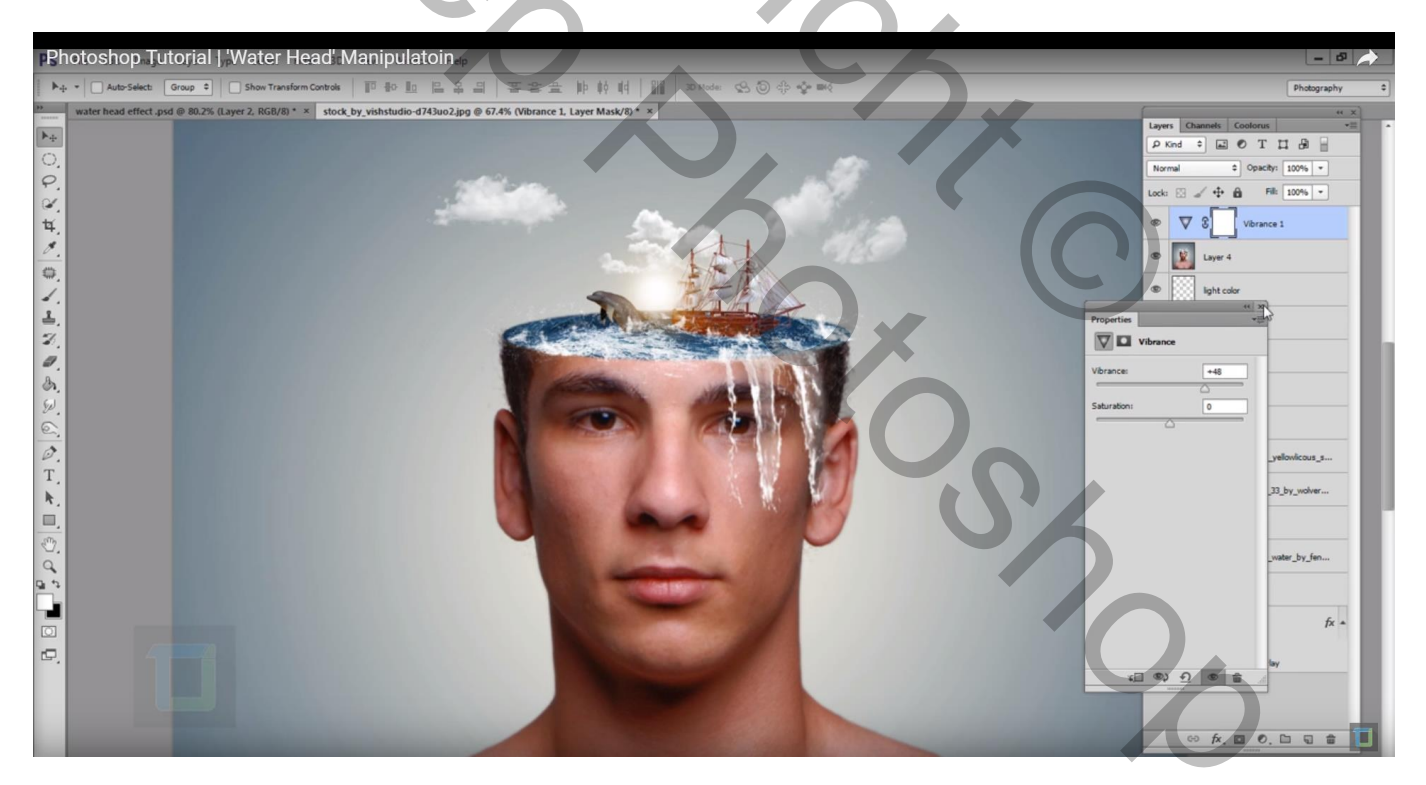

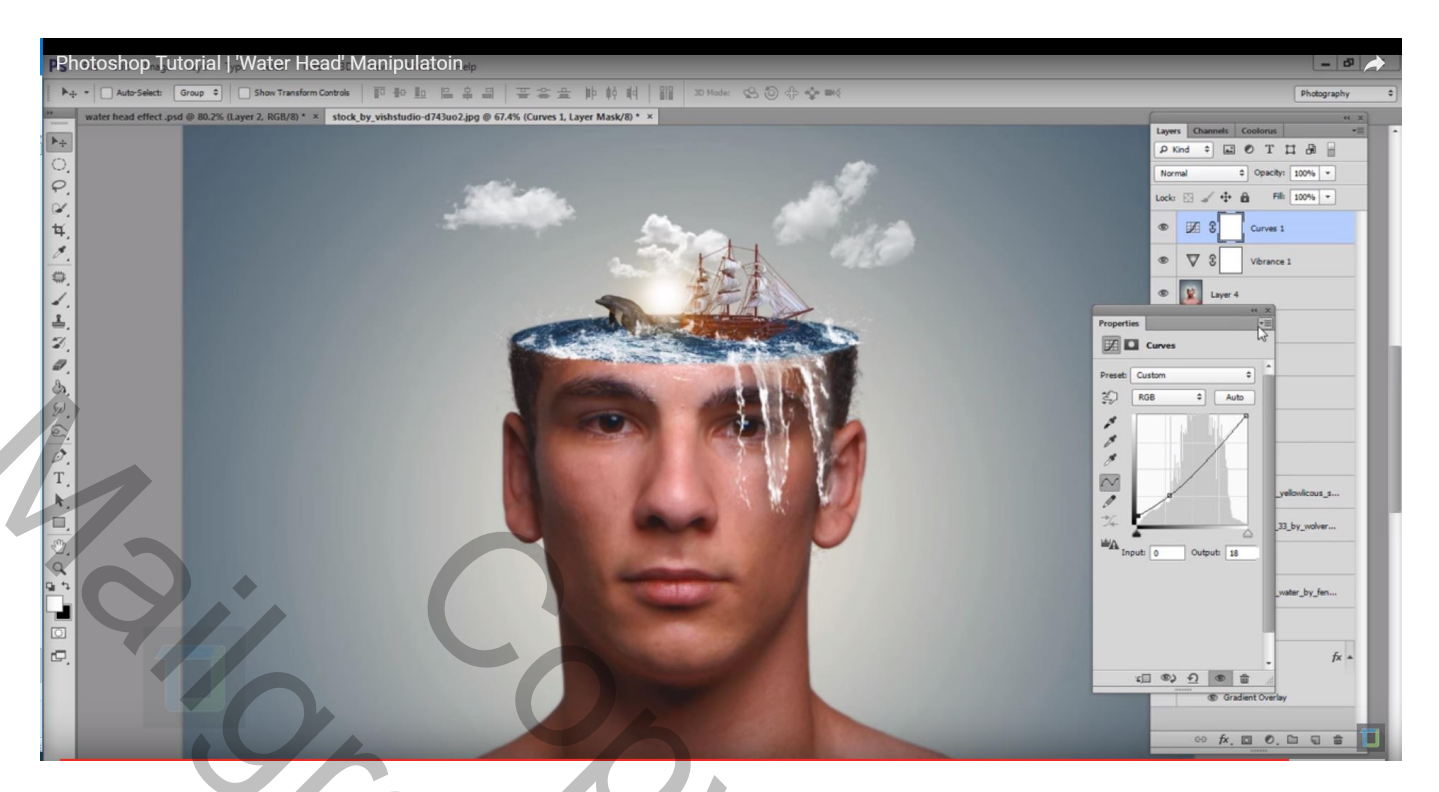

Maak weer een samengevoegde laag bovenaan in het lagenpalet. Op bekomen laag : Filter  $\rightarrow$  Overige  $\rightarrow$  Hoogdoorlaat = 1 px Laagmodus = Fel licht

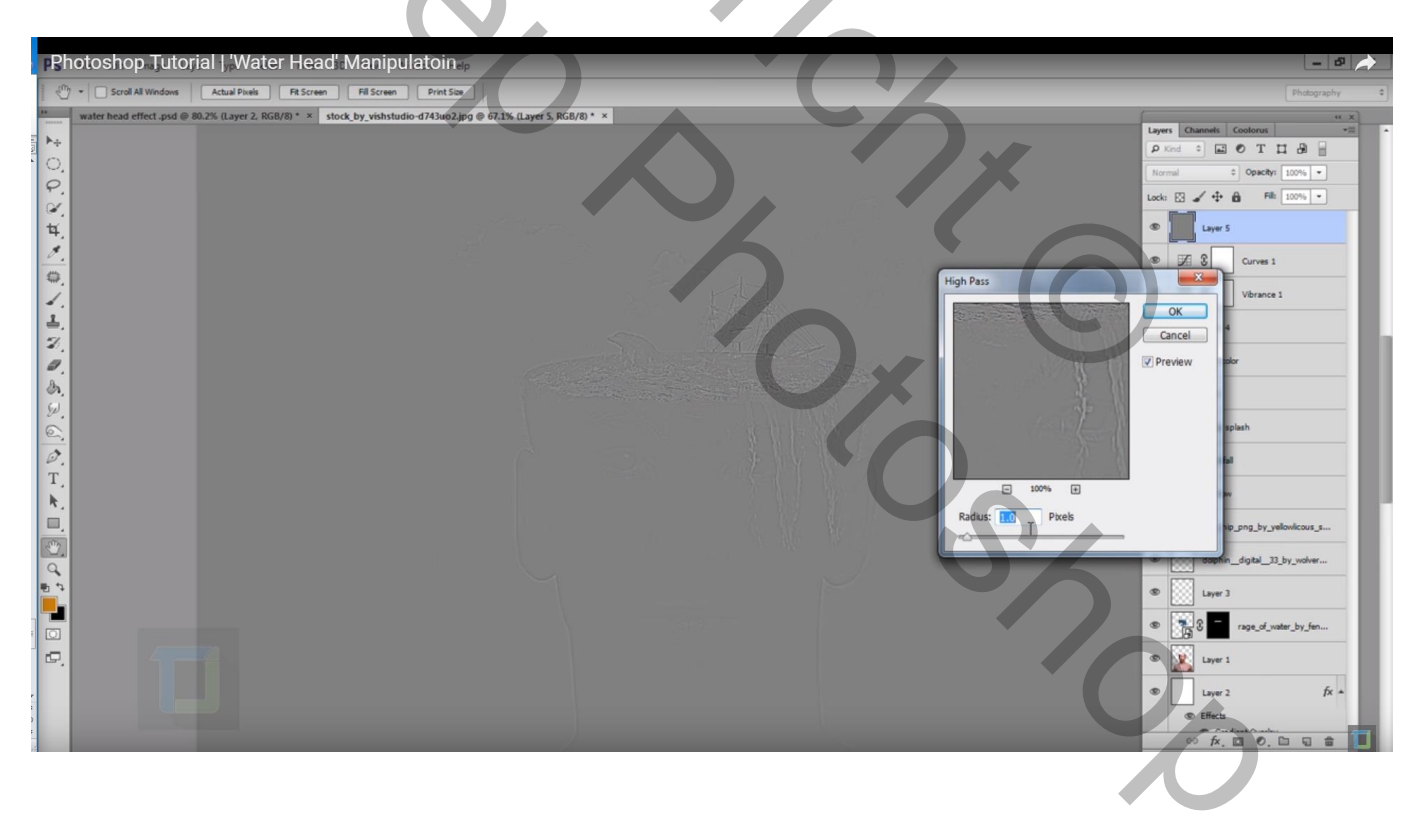